### Zintegrowane Systemy Zarządzania Biblioteką SOWA1 i SOWA2

# PODSTAWOWY PROGRAM UŻYTKOWY

### Wyszukiwanie i katalogowanie

Poznań 2011

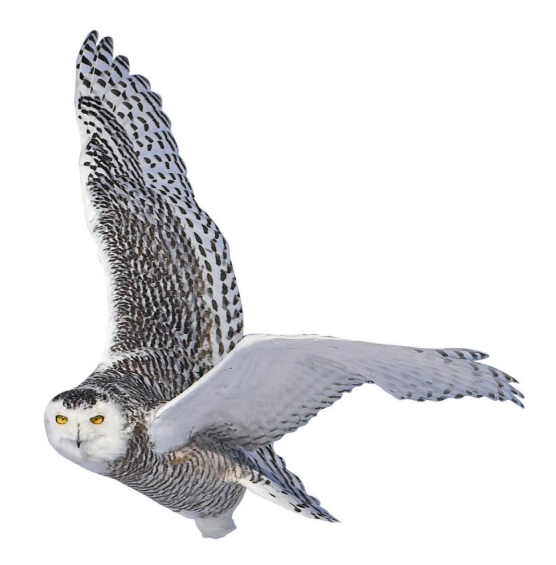

Opracowane przez zespół firmy SOKRATES-software

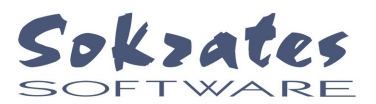

w w w . s o k r a t e s . p l s o k r a t e s @ s o k r a t e s . p l t e l . + 4 8 6 1 6 5 6 4 4 10

## Spis treści

| 1. Wstęp                                            |    |
|-----------------------------------------------------|----|
| 2. Uruchomienie, główne okno programu               | 4  |
| 2.1. Instalowanie oprogramowania użytkowego         | 4  |
| 2.2. Okno główne programu                           | 5  |
| 3. Wyszukiwanie poprzez indeksy                     | 7  |
| 3.1. Przeglądanie zawartości katalogu               | 7  |
| 3.3. Polecenie "szukaj", listy i kartoteki wzorcowe | 8  |
| 3.4. Powiązania pozycji katalogu                    | 9  |
| 4. Zapytania                                        | 11 |
| 4.1. Formułowanie zapytań                           |    |
| 4.2. Zapytanie podstawowe                           |    |
| 4.3. Filtry                                         |    |
| 4.4. Zapytanie elementarne                          |    |
| 4.5. Zapytania złożone                              | 14 |
| 4.6. Zarządzanie kolekcjami                         | 15 |
| 5. Karty katalogowe i zestawienia                   |    |
| 5.1. Wydruk kart                                    | 16 |
| 5.2. Zestawienia bibliograficzne i wydruki indeksów | 17 |
| 5.3. Eksport danych do pliku                        |    |
| 5.4. Zestawienia tabelaryczne                       |    |
| 6. Obsługa kont czytelnika                          |    |
| 7. Wprowadzanie i modyfikowanie danych              |    |
| 7.1. Format katalogowania                           |    |
| 7.2. Autoryzacja użytkowników programu              |    |
| 7.3. Ogólne zasady modyfikowania danych             |    |
| 7.4. Formularz danych                               | 23 |
| 7.5. Dołączanie plików multimedialnych              | 27 |
| 8. Pozyskiwanie gotowych rekordów (retrokonwersja)  |    |
| 8.1. Protokół Z39.50                                |    |
| 8.2. Systemy SOWA                                   |    |
| 9. Operacje globalnej modyfikacji danych            |    |
| 10. Zmiany ustawień programu                        |    |

#### 1. Wstęp

Oprogramowanie systemów SOWA działa w architekturze klient/serwer. Niniejsze opracowanie jest dokumentacją eksploatacyjną podstawowego programu użytkowego, który może komunikować się z wszystkimi produktami firmy SOKRATES-software.

Architektura klient/serwer oznacza, że program użytkowy nie ma bezpośredniego dostępu do danych, które w tym modelu przechowuje część serwerowa oprogramowania (tzw. serwer aplikacji). Różne produkty firmy SOKRATES-software, to przede wszystkim różne typy serwerów aplikacji. Różnice między poszczególnymi produktami dotyczą zarówno technicznej reprezentacji danych (do wyboru jest własny system zarządzania bazą lub współpraca z SQL) jak i ich struktura logiczna, nazywana formatem. W systemie SOWA1 stosowany jest jednolity dla tego systemu format danych nazywany dalej formatem SOWA, natomiast formaty katalogów tworzonych w systemach SOWA2 mogą być różne (w tym również MARC-21).

Połączenie między programem użytkowym i serwerem następuje poprzez specjalnie opracowany protokół komunikacyjny, (warstwa prezentacji w modelu ISO/OSI) oparty na TCP/IP. Protokół ten nazwaliśmy SOWA-TCP. Serwer aplikacji definiuje szereg elementów wpływających na szczegóły działania programu użytkowego.

- budowę formularzy do wprowadzania danych,
- sposoby prezentacji danych (formaty wyświetlania na ekranie),
- indeksy katalogu, czyli sposoby porządkowania danych,
- indeksy wspomagane kartotekami wzorcowymi,
- kryteria wyszukiwania materiałów,
- zestawienia, które może uzyskać użytkownik programu klienta,
- transakcje, poprzez które użytkownik wpływa na dane.

W ramach niniejszego opracowania zostaną omówione przede wszystkim te elementy obsługi programu klienta, które są niezależne od cech konkretnego katalogu. Charakterystyka poszczególnych formatów zawarta jest w odrębnych opracowaniach.

#### 2. Uruchomienie, główne okno programu

#### 2.1. Instalowanie oprogramowania użytkowego

Oprogramowanie użytkowe systemów SOWA dostarczane jest na samoinstalującej się płycie CD. Po włożeniu płyty do napędu na ekranie powinno ukazać się okno podobne do przedstawionego poniżej.

| Instalacja systemu SOWA-2               |                                           |
|-----------------------------------------|-------------------------------------------|
|                                         | Sokzates<br>Software<br>Leszek Masadyński |
|                                         | Instalacja klientów TCP                   |
|                                         | Instalacja bazy danych i serwera          |
| (1) (1) (1) (1) (1) (1) (1) (1) (1) (1) | Dokumentacja                              |
|                                         |                                           |

Tytuł okna jest odpowiedni do rodzaju instalowanego systemu. Zainstalowanie oprogramowania użytkowego następuje po naciśnięciu przycisku **Instalacja klientów TCP**. Na ekranie pojawia się okno podobne do przedstawionego poniżej:

| ;ji      | ×                    |
|----------|----------------------|
| licencji |                      |
| -        |                      |
|          |                      |
|          | Dalej >>             |
|          | ;ji<br>licencji<br>🔽 |

Proces instalacji rozpoczyna się po naciśnięciu przycisku **Dalej**. Bezpośrednio po zakończeniu tego procesu na pulpicie pojawia się folder o nazwie **Sokrates**. Po otwarciu folderu zobaczymy okno z ikonami poszczególnych programów użytkowych.

Przycisk **Dokumentacja** otwiera okno zawierające pliki tworzące dokumentację odpowiedniego systemu SOWA. Do otwarcia plików należy użyć bezpłatnego programu Acrobat Reader firmy Adobe (do pobrania poprzez Internet).

#### 2.2. Okno główne programu

Lista programów użytkowych dla poszczególnych instalacji może być różna. Przykładowy wygląd okna folderu **Sokrates** prezentowany jest poniżej.

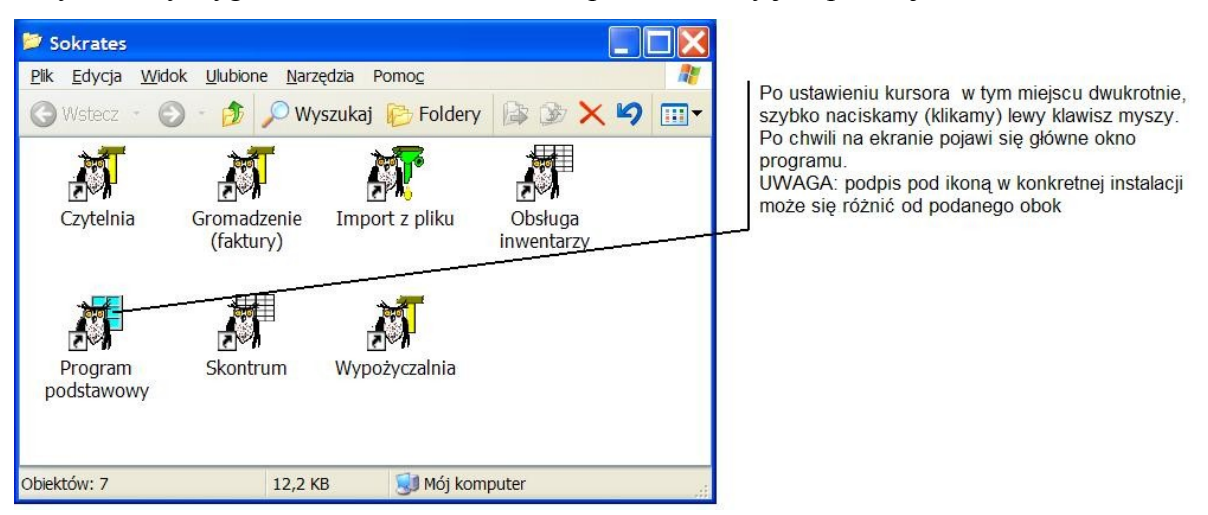

Po chwili, na ekranie komputera pojawi się okno główne programu. Okno zawiera elementy charakterystyczne dla systemu Windows, takie jak menu, przyciski, zakładki itp. Wyjaśnimy pokrótce do czego służą poszczególne elementy okna programu podstawowego.

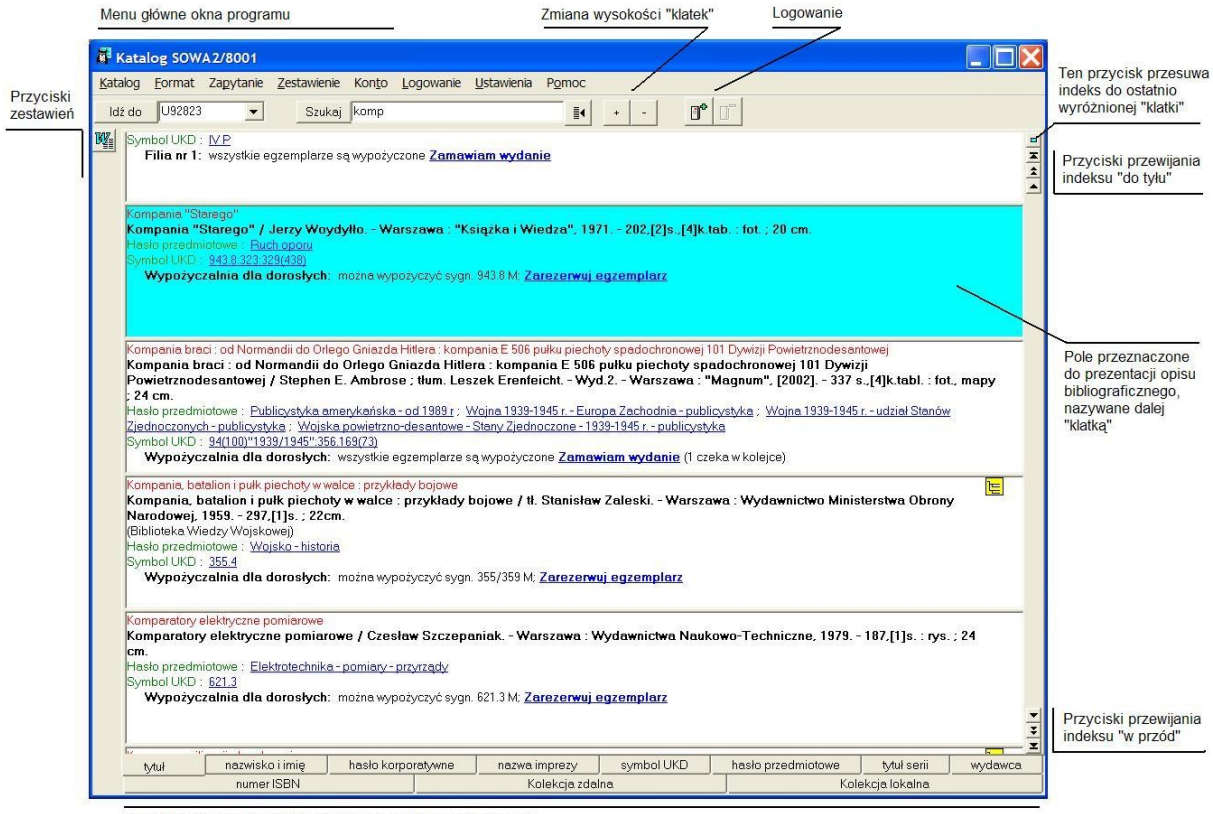

Zakładki reprezentujące indeksy dostępne w bieżącym katalogu

Wygląd okna dla konkretnego katalogu może różnić się od przedstawionego powyżej, ponieważ wiele cech (np. zestawienia, indeksy itp.) można ustawić indywidualnie. Ponadto program przewiduje logowanie się pracowników biblioteki w celu autoryzacji dostępu do operacji na danych. Okno programu po zalogowaniu zawiera dodatkowe komponenty

związane z edycją danych, może także prezentować inny zestaw zakładek (indeksów) i zestawień.

|                                                                                              |                                                                                                    |                                                                                         | Przyc                                                                           | iski związane z w                                                                   | prowadzaniem dany                                                                                | Przy<br>vch multi                                                      | cisk<br>mediów                       | Przycisk<br>retrokonwe |
|----------------------------------------------------------------------------------------------|----------------------------------------------------------------------------------------------------|-----------------------------------------------------------------------------------------|---------------------------------------------------------------------------------|-------------------------------------------------------------------------------------|--------------------------------------------------------------------------------------------------|------------------------------------------------------------------------|--------------------------------------|------------------------|
|                                                                                              |                                                                                                    |                                                                                         |                                                                                 |                                                                                     |                                                                                                  | 7 -                                                                    |                                      |                        |
| Katalog SOWA2                                                                                | /8001                                                                                                    |                                                                                         |                                                                                 |                                                                                     |                                                                                                  |                                                                        |                                      |                        |
| atalog <u>F</u> ormat <u>R</u>                                                               | ekord Zapytanie                                                                                                    | Zestawienie Konto                                                                       | <u>L</u> ogowanie <u>O</u>                                                      | peracja <u>U</u> stawienia                                                          | Pomoc                                                                                            |                                                                        |                                      | 1                      |
| Idź do U92823                                                                                | Szul                                                                                                    | komp                                                                                    |                                                                                 | +                                                                                   |                                                                                                  | × 🚇 🐸                                                                  |                                      | 2                      |
| Warszawa : Pa<br>Hasło przedmioto<br>Symbol UKD : 5<br>Wypożyczał                            | ninkcja kolilotki,<br>ństwowe Wydawn<br>owe : <u>Komórka</u><br>76.3<br>Inia dla dorosłych                                   | ictwo Naukowe, 19                                                                       | 189 152 s.,[10]k<br>sygn. 57 M; <mark>Zare</mark> z                             | renwuj egzemplarz                                                                   | m.                                                                                               | Cilowska, Alei                                                         | (saliura Fr                          |                        |
| Komórkowa miło:<br>Komórkowa mi                                                              | ść<br>łość / Bianka Mint                                                                                                    | e-Konia:tł. Anna I                                                                      | Maria Adamczyk                                                                  | - Wrocław : "Adar                                                                   | nus" 2005 - 184 (31s                                                                             | :21 cm                                                                 |                                      |                        |
| Odjazdowe Dzie                                                                               | wczyny - Odjazdowe                                                                                                    | Książki!)                                                                               | inana naamoryn                                                                  |                                                                                     |                                                                                                  | ,                                                                      |                                      |                        |
| Hasło przedmioto                                                                             | owe : <u>Powieść młod</u> :<br>/ P                                                                                           | rieżowa niemiecka                                                                       |                                                                                 |                                                                                     |                                                                                                  |                                                                        |                                      |                        |
| Filia nr 1: w                                                                                | szystkie egzemplarz                                                                                                    | e są wypożyczone <mark>Z</mark>                                                         | amawiam wydan                                                                   | ie.                                                                                 |                                                                                                  |                                                                        |                                      |                        |
| Hasło przedmioto<br>Symbol UKD : <u>9-</u><br>Wypożyczał                                     | owe : <u>Ruch oporu</u><br>13.8:323:329(438)<br>Inia dla dorosłych                                                           | : można wypożyczyć                                                                      | : sygn. 943.8 M; <u>Za</u>                                                      | rezerwuj egzempla                                                                   | 12                                                                                               |                                                                        |                                      |                        |
| Kompania braci :<br>Kompania braci<br>Powietrznodes<br>; 24 cm.<br>Hasło przedmiotr          | od Normandii do Orl<br>si : od Normandii c<br>antowej / Stepher<br>owe : <u>Publicystyka e</u>                               | ego Gniazda Hitlera<br>lo Orlego Gniazda<br>I E. Ambrose ; tlurr<br>merykańska - od 198 | kompania E 506 p<br>Hitlera : kompan<br>n Leszek Erenfei<br>19 r : Wojna 1939-1 | ułku piechoty spadoc<br>nia E 506 pułku pie<br>icht Wyd.2 War<br>945 r Europa Zacho | hronowej 101 Dywizji Por<br>choty spadochronow<br>szawa : "Magnum", [ź<br>dnia-publicystyka ; Wo | wietrznodesanto<br>ej 101 Dywizji<br>2002] 337 s.,<br>jna 1939-1945 r. | wej<br>[4]k.tabl. :<br>- udział Stan | fot., mapy             |
| Symbol UKD : 9                                                                               | publicystyka ; vvojsl<br>4(100)"1939/1945":35                                                                                | ka powietrzno-desant<br>6.169(73)                                                       | lowe - Stany Zjedno                                                             | iczone - 1939-1945 r                                                                | publicystyka                                                                                     |                                                                        |                                      | ~                      |
| Kompania, batali<br>Kompania, bata<br>Narodowej, 19<br>(Biblioteka Wied)<br>Hasło przedmiotr | on i pułk piechoty wy<br>alion i pułk piechot<br>59 297,[1]s. ; 22c<br>zy Wojskowej)<br>owe : <u>Wojsko - histo</u><br>55. 4 | valce : przykłady bojo<br>ty w walce : przykl<br>m.<br>ia                               | we<br>ady bojowe / tł.                                                          | - · · · · · · · · · · · · · · · · · · ·                                             | - Warszawa : Wydaw                                                                               | nictwo Ministe                                                         | erstwa Obro                          | ony                    |
| tytuł na                                                                                     | azwisko i imię h                                                                                                    | asło korporatywne                                                                       | nazwa imprezy                                                                   | symbol UKD                                                                          | hasło przedmiotowe                                                                               | tytuł serii                                                            | wydawca                              | numer ISBN             |
| identyfikator                                                                                | numer kontrolny                                                                                                    | numer akcesji K-                                                                        | RRRR-NNNN                                                                       | dokument wpływu                                                                     | do rozdysponowania                                                                               | a Kolekcja                                                             | zdalna                               | Kolekcja lokalna       |

Okno główne programu zamyka się w sposób standardowy, należy jednak pamiętać aby najpierw zamknąć wszystkie rekordy otwarte do edycji.

Biblioteka może utrzymywać dowolną liczbę odrębnych baz bibliograficznych katalogów. Odrębne są zazwyczaj katalogi księgozbioru, czasopism i kartoteki zagadnieniowe. Za pomocą programu podstawowego można połączyć się z dowolnie wybranym katalogiem. Lista dostępnych katalogów ustawiana jest podczas instalacji programu. Program zawsze startuje od próby połączenia z pierwszym katalogiem z tej listy. Do wskazania (zmiany bieżącego) katalogu służy polecenie **katalog**, dostępne w menu okna głownego. Po zmianie katalogu program dostosowuje odpowiednio wygląd okna głównego, w szczególności listę zakładek, zestawień i kryteriów wyszukiwawczych.

Informacja zawarta w katalogu może być prezentowana na ekranie w różnej formie graficznej i poziomie szczegółowości. Ustalony sposób prezentacji nazywamy **formatem prezentacji**. Lista formatów, z których może korzystać użytkownik zależy od ustawień serwera katalogu.

Zmianę sposobu prezentacji uzyskuje się poprzez polecenie **format**, dostępne w menu okna głównego. Po zmianie formatu zawartość okna głównego jest odpowiednio aktualizowana. Lista formatów może być ustalona indywidualnie dla każdego użytkownika i może być dowolnie poszerzona w miarę potrzeb.

#### 3. Wyszukiwanie poprzez indeksy

#### 3.1. Przeglądanie zawartości katalogu

W systemach SOWA zawartość katalogu jest prezentowana w formie listy pozycji uporządkowanych alfabetycznie wg określonego **indeksu**. Dla jednego katalogu dostępnych jest zazwyczaj wiele indeksów np. indeks nazwisk, tytułów i haseł przedmiotowych. Liczbę indeksów ustala się podczas instalacji systemu (katalogu).

Użytkownik wskazuje indeks poprzez wybranie "zakładki" opatrzonej nazwą tego indeksu. W ramach zakładki informacje ułożone są w kolejności odpowiadającej budowie danego indeksu. Kolejne pozycje przedstawione są w formie "klatek". Klatki tworzą "film", który można przewijać w dowolnym kierunku. Służą do tego przyciski umieszczone na belce, z prawej strony "filmu".

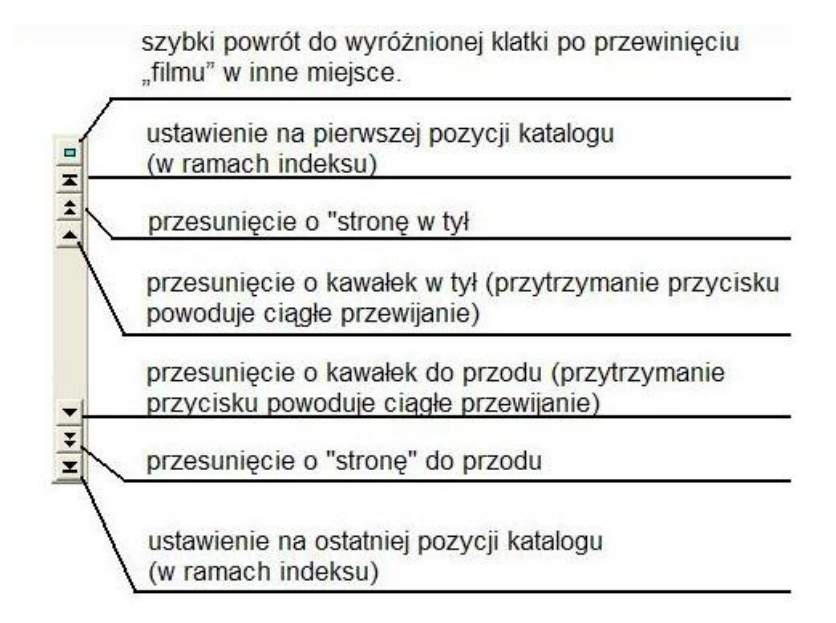

Jeżeli kursor myszy zostanie ustawiony w obrębie klatki i zostanie naciśnięty lewy przycisk myszy, to zawartość klatki zostanie wyróżniona (kolor seledynowy). Dodatkowo, w górnej części okna, za przyciskiem **idź do**, pojawia się identyfikator rekordu odpowiadający danej klatce. Tak rozumiane wyróżnienie rekordu jest wykorzystywane w wielu miejscach programu i pozostaje do momentu "kliknięcia" w obrębie innej klatki.

Przy zmianie zakładki program odnajduje wyróżniony rekord w nowym indeksie. Pamiętajmy, że konkretna pozycja katalogowa nie musi występować we wszystkich indeksach.

Szczególną rolę pełni podwójne "kliknięcie" w obrębie klatki. Przy wyróżnionej pozycji pojawia się symbol graficzny:

Wszystkie wyróżnione tą metodą pozycje katalogu tworzą tzw. kolekcję lokalną, która prezentowana jest w specjalnej zakładce "kolekcja". Kolekcja wydziela z katalogu zbiór pozycji, które mają wejść w zakres przygotowywanego zestawienia, albo dla których użytkownik zamierza wykonać jakąś operację. Bardziej zaawansowane metody tworzenia kolekcji zostaną omówione w odrębnym rozdziale. Ponowne podwójne kliknięcie w obrębie klatki kasuje wyróżnienie. Zawartość kolekcji lokalnej (a więc także wyróżnienia) jest automatycznie "czyszczona" po zamknięciu programu lub zmianie katalogu.

W ramach opisu pozycji katalogowej mogą pojawiać się tzw. **linki**. Są to fragmenty tekstu (wyprowadzane w kolorze niebieskim, z pokreśleniem), które są aktywne, tzn. reagują na "kliknięcie".

| 08/15 [Zero osiem piętnaście]                            |                                                      |
|----------------------------------------------------------|------------------------------------------------------|
| Osobliwe przygody wojenne żołnierza Ascha /              | Hans Hellmut Kirst ; tł.z niem. Jacek Fruhling Wyd.3 |
| Warszawa : Wydaw. Min. Obrony Narodowej, 1               | 987 316 s. ; 21 cm.                                  |
| (08/15 [Zero osiem piętnaście] / Hans Hellmut Kirst ; tł | z niem. Jacek Fruhling ; T.2)                        |
| Hasło przedmiotowe dowolne : <u>Powieść niemiecka</u> ;  | Powieść wojenna                                      |
| Wypożyczalnia Główna: wszystkie egzemplar                | ze są wypożyczone Zamawiam wydanie                   |
|                                                          |                                                      |
|                                                          |                                                      |
|                                                          | Δ.                                                   |
| linki "szukaj w indeksie"                                | link operacii zamówienia                             |

Reakcją na wybranie linku może być np. wybranie odpowiedniego indeksu (zakładki) oraz przewinięcie "filmu" do pierwszej pozycji zgodnej z linkiem ("szukaj w indeksie"). Inne linki umożliwiają zrealizowanie odpowiedniej operacji (np. zamówienie wskazanej pozycji katalogowej)

#### 3.3. Polecenie "szukaj", listy i kartoteki wzorcowe

Aby szybko dotrzeć do wskazanego miejsca indeksu można podać bezpośrednio początkowy fragment szukanego wpisu. Tekst ten należy wpisać w polu za przyciskiem **szukaj**, a następnie nacisnąć ten przycisk lub klawisz **Enter**. Operacja ta spowoduje przewinięcie "filmu" do pierwszej pozycji indeksu zgodnej z podanym tekstem. Program ignoruje tutaj podział liter na duże i małe.

Dla wybranych (w danej instalacji systemu SOWA) indeksów utworzone są tzw. listy wzorcowe. Lista wzorcowa zawiera wszystkie hasła danego indeksu. W ramach listy wzorcowej mogą występować odsyłacze, które umożliwiają sformułowanie właściwej formy hasła. Listy wzorcowe powstają z danych wprowadzonych do katalogu oraz do tzw. kartotek wzorcowych. Budowa oraz zasady współpracy kartotek wzorcowych z katalogiem zależą od użytego systemu SOWA oraz ustawień przyjętych dla danego katalogu.

Jeżeli dla danego indeksu dostępna jest lista wzorcowa, to w aktywizuje się przycisk położony bezpośrednio za polem "szukaj".

| Użycie tego przy | vcisku nowoduje | wyświetlenie na | ekranie okna | listy wzorcowej    |
|------------------|-----------------|-----------------|--------------|--------------------|
|                  | jeiska powoauje | wyswietienie na | entunie onna | insty where we get |

∎• I

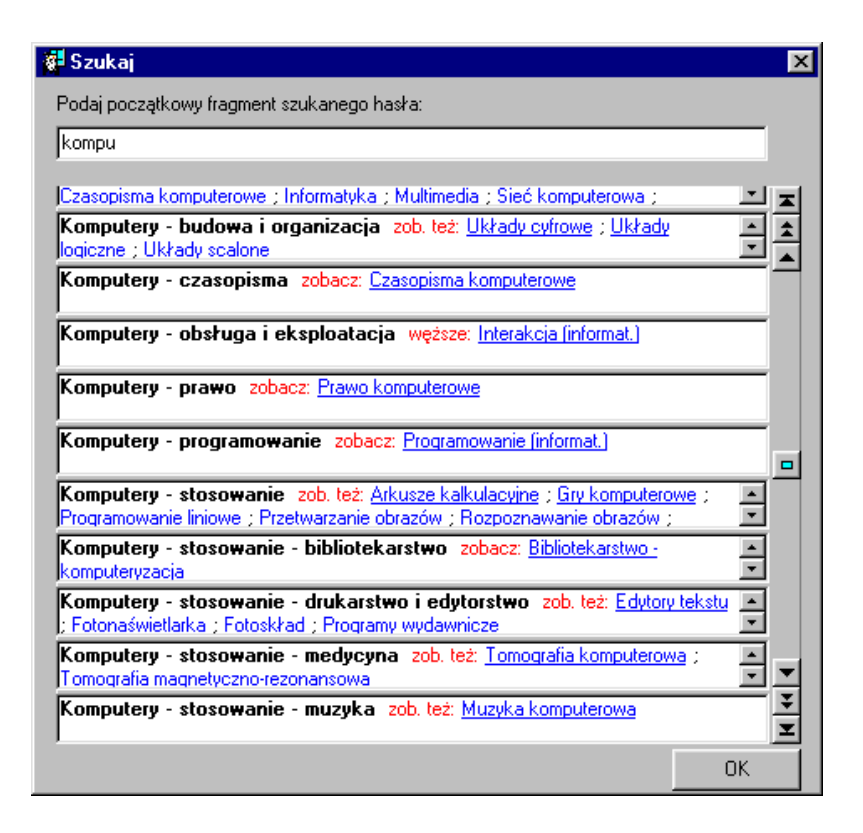

W oknie listy wzorcowej obowiązują zasady nawigacji podobne jak omówione wcześniej dla indeksu. Klatki nie reprezentują tutaj pozycji katalogu ale pozycje listy wzorcowej. Układ klatek jest alfabetyczny. Odsyłacze prezentowane są jako linki, które przyspieszają poruszanie się w ramach listy.

W górnej części okna znajduje się pole, do którego można wpisać początkowy fragment szukanego elementu. Po wpisaniu każdego znaku tekstu "film" jest przewijany do miejsca zgodnego z podanym fragmentem.

Aby wybrać element, który następnie wyszukamy w katalogu należy "kliknąć" w obrębie klatki odpowiadającej temu elementowi, a następnie nacisnąć przycisk **OK**. Można także dwukrotnie kliknąć w obrębie klatki.

#### 3.4. Powiązania pozycji katalogu

Charakterystyczną cechą systemów SOWA jest możliwość tworzenia opisów bibliograficznych obejmujących wiele rekordów, powiązanych hierarchicznie. W systemie SOWA1 możliwość ta wykorzystywana jest przede wszystkim (ale nie tylko) do prezentowania zawartości serii wydawniczej oraz prezentacji poszczególnych tomów dzieła wielotomowego. W systemach SOWA2 hierarchicznie prezentowane są m.in. relacje między czasopismem i zawartością rekordu zasobu.

Jeżeli dana pozycja katalogowa występuje w ramach struktury hierarchicznej, to w klatce reprezentującej tę pozycję pojawia się ikona:

|  | - |
|--|---|
|  |   |
|  |   |
|  |   |

Klikniecie na tej ikonie powoduje wyświetlenie wszystkich powiązanych pozycji.

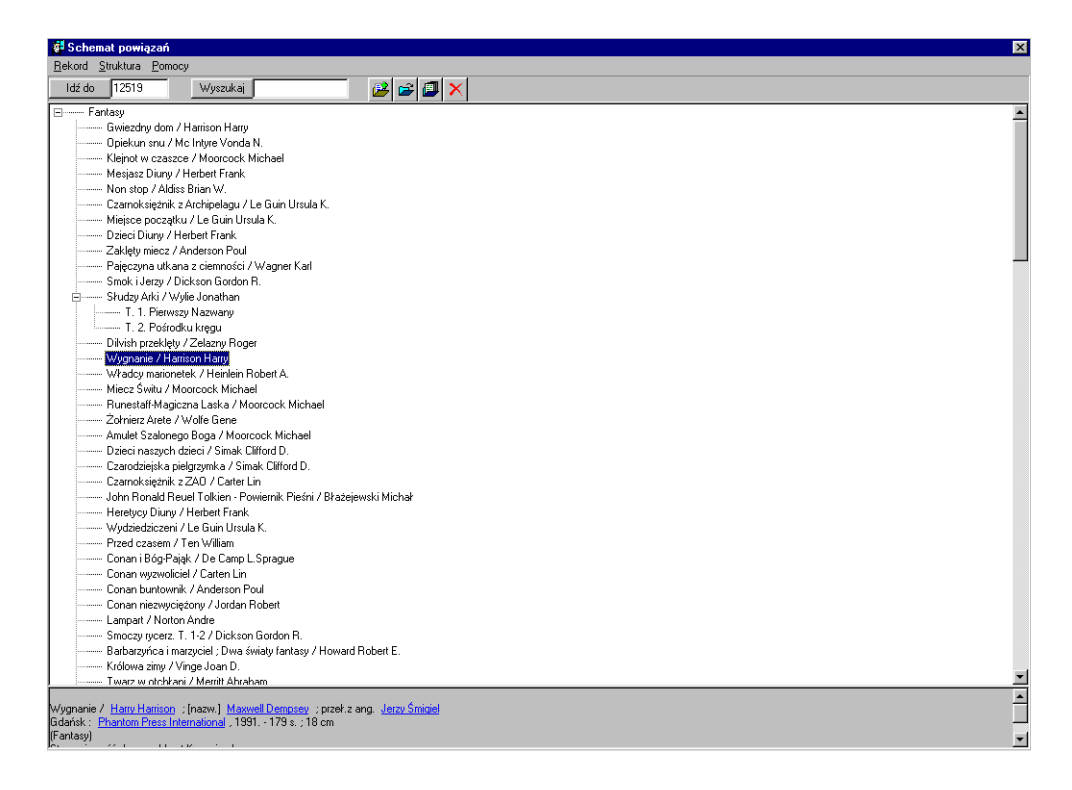

Zasadniczym elementem okna jest schemat powiązań, przedstawiony w typowej dla Windows formie graficznej. Należy pamiętać, że obraz ten odzwierciedla hierarchię powiązań, natomiast opis bibliograficzny uwzględnia tę hierarchię w sposób zgodny z normami. Kliknięcie w dowolnym wierszu powoduje jego wyróżnienie, a w górnej części okna, za przyciskiem **idź do**, pojawia się numer rekordu odpowiadający danemu wierszowi. Tak rozumiane wyróżnienie pełni analogiczną funkcję jak omówione wcześniej wyróżnienie klatki. W ramach okna powiązań można również wyróżniać rekordy z kolekcji (podwójne kliknięcie).

Użycie przycisku **idź do** powoduje zamknięcie okna i odszukanie wyróżnionej pozycji w bieżącej zakładce. Pamiętajmy, że konkretna pozycja katalogowa nie musi występować w bieżącym indeksie.

Przycisk **wyszukaj** umożliwia wyszukanie w ramach powiązań najbliższego wiersza zawierającego podany tekst. Poszukiwanie realizowane jest cyklicznie, tzn. po ostatnim wierszu rozpoczyna się poszukiwanie od początku hierarchii.

#### 4. Zapytania

#### 4.1. Formułowanie zapytań

Zapytanie jest poleceniem dla systemu informatycznego, w wyniku którego zostaje wyróżniony (wyselekcjonowany) pewien podzbiór katalogu. W systemach SOWA wszystkie zapytania składają się z kryteriów elementarnych, które mogą być łączone w dowolnie rozbudowane wyrażenia. Lista kryteriów elementarnych dla konkretnego katalogu jest ustalona przez administratora. Zazwyczaj lista ta obejmuje kryterium tytułu, autora oraz hasła przedmiotowego. Dla każdego kryterium użytkownik podaje odpowiednie parametry wyszukiwania, które określają poszukiwane rekordy. Budowa formularza parametrów zależy tego które kryterium elementarne zostało wybrane. Poniższe rysunki przedstawiają przykładowe formularze zapytań dla dwóch różnych kryteriów elementarnych.

| 🛱 Szukaj wg "tytuł"                              |           | X                |
|--------------------------------------------------|-----------|------------------|
| Szukany tekst (alternatywy w kolejnych liniach): | Opcje:    | Dodaj kryterium: |
| programowanie                                    | C Równy   | Poszerz (lub)    |
|                                                  | C Słowo   | Zawęż (i)        |
|                                                  | C Liczba  | Zaweż (oprócz)   |
|                                                  | ( WITHING |                  |
|                                                  |           | Denmaduia        |
| -Wyrażenie wyszukiwawcze                         |           | Poprzeanie       |
|                                                  |           |                  |
|                                                  |           |                  |
| -]<br>-Sortowanie wyniku                         |           |                  |
| bez sortowania.                                  |           | ОК               |

W systemach SOWA kryteria można łączyć stosując trzy rodzaje spójników (pełniących rolę operatorów): "I", "LUB" oraz "OPRÓCZ".

Przypomnimy kilka pojęć stosowanych w rachunku zbiorów, ponieważ pozwalają one lepiej zrozumieć zasady wyszukiwania w systemie informatycznym. Jeżeli katalog biblioteczny traktujemy jako zbiór rekordów to rezultaty wyszukiwania są podzbiorami tego zbioru. Stosowane w zapytaniach spójniki "i", "lub" oraz "oprócz" oznaczają operacje na podzbiorach. Spójnik "i" oznacza znalezienie części wspólnej dwóch podzbiorów (a więc rekordy należące równocześnie do jednego i do drugiego podzbioru). Spójnik "lub" oznacza sumę podzbiorów, czyli wszystkie rekordy należące do jednego bądź też do drugiego podzbioru. Spójnik "oprócz" wyznacza rekordy należące do pierwszego podzbioru, których nie ma w drugim podzbiorze. Zwracamy uwagę, że potoczne użycie spójników nie jest tak jednoznaczne jak powyżej.

Ze względu na sposób podawania parametrów zapytania podzielone zostały na podstawowe, filtry, elementarne i złożone.

Rezultatem realizacji każdego zapytania jest utworzenie przez serwer kolekcji wyróżnionych rekordów. Kolekcja prezentowana jest w zakładce zatytułowanej kolekcja zdalna. Zawartość zakładki prezentowana jest w kolejności wybranej przez użytkownika na fomularzu zapytania. Zarówno w okienku zapytania elementarnego jak i złożonego występuje pole wyboru sposobu sortowania otrzymanego wyniku. Zaznaczenie "bez sortowania" przyspiesza tworzenie dużych kolekcji. Zawartość kolekcji zdalnej jest automatycznie "czyszczona" po zamknięciu programu lub zmianie katalogu.

#### 4.2. Zapytanie podstawowe

Zapytanie podstawowe jest najwygodniejszą formą tworzenia mało skomplikowanych zapytań. Pozwala poprzez jeden formularz uzyskać połączenie spójnikiem "i" dowolnie wybranych kryteriów elementarnych. W celu sformułowania zapytania podstawowego należy wybrać z głównego menu polecenia **Zapytanie**, **Podstawowe**. Na ekranie pojawia się okno podobne do przedstawionego na poniższym rysunku.

| Dostępne kry   | teria                               |          |                | ×          |
|----------------|-------------------------------------|----------|----------------|------------|
| Filtr          |                                     |          |                |            |
| NIE Księgozi   | oiór Wągrowiec                      |          |                | <u></u>    |
| tytuł          |                                     |          |                |            |
| programowa     | nie                                 |          | początek pola  | <b>•</b> × |
| -nazwisko i ir | nię                                 |          |                |            |
| bielecki       |                                     |          | początek słowa | <b>-</b> × |
| -hasło przedi  | niotowe                             |          |                |            |
|                |                                     | <b>I</b> | początek pola  | <b>–</b>   |
| −symbol UKD    |                                     |          |                |            |
|                |                                     |          | początek pola  | -          |
| -hasło korpo   | atywne                              |          |                |            |
|                |                                     |          | początek pola  | <b>-</b>   |
| −nazwa impre   | zy                                  |          |                |            |
|                |                                     |          | początek pola  | -          |
| -tytuł serii   |                                     |          |                |            |
|                |                                     |          | początek pola  | •          |
| wydawca        |                                     |          |                |            |
|                |                                     |          | początek pola  | <b>-</b>   |
| numer ISBN     |                                     |          |                |            |
|                |                                     |          | początek pola  | <b>–</b>   |
| -numer akces   | iji K-RRRR-NNNN                     |          |                |            |
| <u> </u>       |                                     |          | początek pola  | <b>•</b>   |
| sygnatura      |                                     |          |                |            |
| <u> </u>       |                                     |          | początek pola  | <b>•</b>   |
| -słowo klucza  | we                                  |          |                |            |
| l              |                                     |          | początek pola  | <b>-</b>   |
| UKD czyteln    |                                     |          |                |            |
|                |                                     |          | początek pola  | <b>•</b>   |
| Rok wydania    | 1                                   |          |                |            |
| nie wybrane    |                                     |          |                | Q          |
| Miejsce prze   | chowywania (filia)                  |          |                |            |
| nie wybrane    |                                     |          |                | ্          |
| -słowa w inde  | ksach                               |          |                |            |
| nie wybrane    |                                     |          |                | Q          |
| Wykonaj        | Sortowanie wyniku<br>bez sortowania | <b>•</b> |                |            |
|                | P                                   |          |                |            |

Okno reprezentuje wszystkie kryteria elementarne dostępne dla danego katalogu. Formularze kryteriów elementarnych, które nie mieszczą się w jednym "wierszu" można otworzyć naciskając przycisk z symbolem "lupa". Wypełnienie formularza można usunąć naciskając przycisk z symbolem "usuń". Przycisk "szukaj w KHW" umożliwia przeglądanie i wybór hasła z listy wzorcowej. Administrator katalogu może zdefiniować dowolną liczbę podzbiorów nazywanych stałymi kolekcjami. Przykładowo w katalogu centralnym stałe kolekcje reprezentują podzbiory poszczególnych placówek. Filtry umożliwiają formułowanie zapytań w których rezultat zawiera rekordy wyselekcjonowane jedynie z wybranych kolekcji stałych. Użytkownik wybiera filtr poprzez polecenia Zapytanie, Filtr. Na ekranie pojawia się wówczas okno parametrów podobne do przedstawionego poniżej.

| Do        | ostępne filtry 🛛 🛛 🛛  |
|-----------|-----------------------|
| •         | Księgozbiór Piła      |
| •         | Księgozbiór Chodzież  |
| ~         | Księgozbiór Czarnków  |
| •         | Księgozbiór Trzcianka |
| $\square$ | Księgozbiór Wągrowiec |
| •         | Księgozbiór Złotów    |
|           | Ustaw                 |

Wybrany filtr obowiązuje dla następnych zapytań, do czasu zmiany bieżącego katalogu lub kolejnego polecenia wyboru filtru.

#### 4.4. Zapytanie elementarne

Zapytanie nazywane elementarnymi użytkownik tworzy poprzez polecenia **Zapytanie**, **Elementarne** oraz nazwę kryterium wybierane z menu głównego okna programu. Ponieważ najczęściej zadawane są pytania dotyczące pól indeksowanych, formularze dotyczące takich zapytań zostały ujednolicone.

| 🖉 Szukaj wg "tytuł"                                               |                                                                   | X                                                                |
|-------------------------------------------------------------------|-------------------------------------------------------------------|------------------------------------------------------------------|
| Szukany tekst (alternatywy w kolejnych liniach):<br>Programowanie | Opcje:<br>C Równy<br>Początek<br>C Słowo<br>C Liczba<br>C Wzorzec | Dodaj kryterium:<br>Poszerz (lub)<br>Zawęż (i)<br>Zawęż (oprócz) |
| Wyrażenie wyszukiwawcze                                           | Poprzednie                                                        |                                                                  |
| Sortowanie wyniku<br>bez sortowania                               |                                                                   | ок                                                               |

Tworzenie zapytania elementarnego dotyczącego pola indeksowanego może przebiegać w dowolnej liczbie **kroków**. Pojedynczy krok obejmuje następujące czynności:

1. w polu **szukany tekst** wpisujemy wzorzec tekstu, którego system informatyczny będzie poszukiwał. Można podać kilka wariantów, które należy wpisać w osobnych

wierszach. Za pomocą przełącznika **opcje** ustala się sposób poszukiwania tekstu przez system informatyczny:

równy oznacza, że pole musi zawierać tekst identyczny przynajmniej z jednym z wzorców

początek oznacza, że pole musi rozpoczynać się od jednego z wzorców,

słowo oznacza, że pole musi zawierać wyraz rozpoczynający się od jednego z wzorców,

**liczba** oznacza, że pole musi zawierać liczbę podaną w przynajmniej w jednym z wzorców. W tym przypadku wzorcem powinien być zapis liczby (np. rok wydania) ale można też podać wartości w postaci *min-max*, gdzie *min, max* oznaczają wartości graniczne,

wzorzec oznacza, że we wzorcu zostały użyte specjalne znaki "dzikiej karty". Znakiem takim jest "\*" (gwiazdka) symbolizująca dowolny fragment tekstu i znak "?" (znak zapytania) symbolizujący dowolny, pojedyńczy znak tekstu.

 za pomocą jednego z przycisków poszerz (lub), zawęż (i) lub zawęż (oprócz) zostaje utworzone wyrażenie wyszukiwawcze odpowiadające podanym elementom zapytania. W zależności od wyboru przycisku wyrażenie zostanie odpowiednio połączone z wyrażeniem uzyskanym w poprzednim kroku.

Czynności opisane w pkt. 1 i 2 można powtarzać dowolną liczbę razy. Wyrażenie wyszukiwawcze jest budowane automatycznie i ma charakter sformalizowany, ale można dokonywać w nim poprawek. Przycisk **poprzednie** pozwala na szybkie odtworzenie poprzednio sformułowanego wyrażenia wyszukiwawczego (w ramach jednej sesji programu). Po ostatnim kroku należy nacisnąć przycisk **OK**. Teraz system informatyczny zrealizuje zapytanie. UWAGA: realizacja zapytań ze znakami "dzikiej karty" zajmuje nieco czasu. Na ekranie pojawia się klepsydra.

#### 4.5. Zapytania złożone

Zapytanie złożone odwołuje się do rezultatów wcześniej zadanych zapytań. Zapytanie złożone użytkownik tworzy poprzez polecenia **Zapytanie** oraz **Złożone** z menu okna programu. Na ekranie pojawia się okno:

| Zapytanie złożone                                                                                                    |                   | X     |
|----------------------------------------------------------------------------------------------------|-------------------|-------|
| Lista zapytań                                                                                                    | _podwójne kliknię | ącie  |
| 138. "tytut"POCZĄTEK"programowanie'™nazwisko i imię"SŁOWO"bielecki"<br>148. "Rok wydania""F" "F" "F" "T" "T" "T" "F" "F" "F" "F" | 🔘 poszerz ("lub   | o'')  |
|                                                                                                    | 💿 zawęż ("i")     |       |
|                                                                                                    | 🔿 zawęż ("opró    | icz") |
| Sodowapio w riku                                                                                                    |                   |       |
| Sunuwanie wyniku                                                                                                    |                   |       |
| bez sortowania                                                                                                    |                   |       |
| (138)*148                                                                                                    |                   |       |
|                                                                                                    | UK                |       |

W polu **lista zapytań** umieszczone są skrócone opisy wcześniej zadawanych zapytań (w ramach bieżącej sesji programu). Zapytania są ponumerowane. Zapytanie złożone można sformułować ręcznie w postaci wyrażenia przypominającego wyrażenie algebraiczne, w którym:

- liczba "0" oznacza cały katalog,
- inna liczba oznacza numer zapytania z listy,
- znak "+" oznacza sumę rezultatów,
- znak "\*" oznacza część wspólną rezultatów,
- znak "/" oznacza "oprócz",
- do wskazania kolejności operatorów można użyć nawiasów okrągłych.

Prostsza metoda formułowania wyrażenia wyszukiwawczego polega na zaznaczeniu jednej z opcji w panelu "podwójne kliknięcie". Teraz można wybrać kolejne zapytania poprzez podwójne kliknięcie w odpowiednim wierszu.

#### 4.6. Zarządzanie kolekcjami

Program umożliwia równoczesne prezentowanie dwóch kolekcji: lokalnej i zdalnej. Kolekcja zdalna powstaje w wyniku zapytania, natomiast kolekcja lokalna – najczęściej poprzez "ręczne" zaznaczanie pojedyńczych rekordów. Bieżącą kolekcję zdalną lub lokalną można zapisać w pliku, odtworzyć z pliku lub zamienić kolekcje miejscami.

#### 5. Karty katalogowe i zestawienia

Program SOWA\_TCP realizuje zestawienia udostępniane przez serwer katalogu. Zazwyczaj są to wydruki typowe dla biblioteki takie jak karty katalogowe (różne warianty), karty odsyłaczy, zestawienia bibliograficzne (różne warianty), wydruki indeksów, zestawienia eksportujące dane do pliku oraz różnorodne zestawienia tabelaryczne.

Dla wielu zestawień (np. kart katalogowych, zestawień bibliograficznych) użytkownik określa każdorazowo zakres rekordów uwzględnionych w wydruku wybranego zestawienia. W tym przypadku realizację każdego wydruku poprzedza pytanie o zakres. Przyjęto, że zakresem zestawienia może być:

- 1. bieżąca kolekcja zdalna (zawartość zakładki kolekcja zdalna),
- 2. bieżąca kolekcja lokalna (zawartość zakładki **kolekcja**), jeżeli kolekcja zdalna jest pusta (nie zawiera żadnej pozycji),
- 3. ostatnio wyróżniona (kolor seledynowy), pojedyńcza pozycja katalogu, jeżeli kolekcja zdalna i lokalna są puste (nie zawierają żadnej pozycji).

Zazwyczaj dla wydruku kart wyróżnia się pojedynczą pozycję, natomiast dla zestawienia bibliograficznego – trzeba wcześniej utworzyć kolekcję.

Zestawienia o charakterze tabelarycznym najczęściej nie wymagają określenia zakresu w powyższy sposób. Zamiast tego użytkownik wypełnia formularz parametrów specyficzny dla danego zestawienia.

Jak wspomniano, lista zestawień dostępnych dla użytkownika może zależy od ustawień serwera katalogu. Zestawienie uzyskuje się po wybraniu polecenia **zestawienia** z menu okna głównego. Niektóre zestawienia mogą być dostępne także w postaci przycisku z odpowienią ikoną.

#### 5.1. Wydruk kart

Karty katalogowe mają znormalizowane, stosunkowo niewielkie (jak na druk komputerowy) wymiary i są przygotowywane na papierze o dużej gramaturze (kartonie). Do wydruku kart należy używać drukarek, których producent przewidział takie nietypowe zastosowanie. Program SOWA\_TCP przed wydrukiem prezentuje kartę katalogową na ekranie komputera.

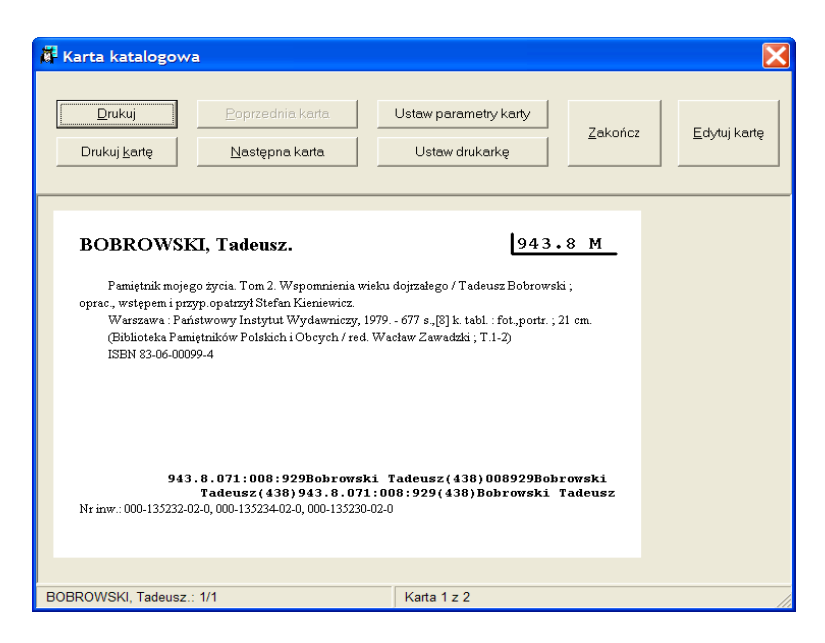

Za pomocą przycisku **ustaw parametry** karty można ustawić takie elementy jak wymiary papieru, marginesy wydruku i karty oraz określić czcionkę, niezależnie dla poszczególnych stref karty.

| 🛱 Parametry        | wydruku karty k | atalogowej           |                        |
|--------------------|-----------------|----------------------|------------------------|
| Wymiary            |                 | Czcionka / aktywność | sekcji                 |
| <u>S</u> zerokość  | 122 👤 mm        | <u>H</u> asło 🔽      |                        |
| <u>W</u> ysokość   | 77 🔹 mm         | Sygnatura            | Inwenterz              |
| Marginesy          |                 | jv                   | Tuwencers              |
| Lewy               | 5 👤 mm          | Paragraf             | Eilie                  |
| Prawy              | 5 <b>‡</b> mm   |                      |                        |
| <u>G</u> órny      | 5 👤 mm          | Wiersze tabeli filii |                        |
| D <u>o</u> lny     | 5 🕈 mm          |                      | vvysokosc 📔 💻 mm       |
| Prawy<br>syqnatury | 3 🗘 mm          | Kolumny tabeli filii | Podkreślenie sygnatury |
| Przesunięcie       | na stronie      |                      | J• Widoczne            |
| od Lewej           | 170 🗘 mm        | -Sposób wydruku      | -Domyślna liczba kopii |
| od Gó <u>r</u> y   | 65 🔹 mm         | Poziomy              | 1 🔹 egz.               |
|                    |                 | Pionowy              |                        |
|                    |                 |                      | Anuluj Ustaw           |
|                    |                 | _                    |                        |

Niekiedy zawartość karty nie mieści się na pojedynczym kartoniku, wówczas program automatycznie dzieli wydruk na większą liczbę kart. Polecenie **drukuj** powoduje wysłanie do drukarki wszystkich kart, natomiast **drukuj kartę** tylko bieżącej karty. W obu przypadkach program zadaje pytanie o liczbę egzemplarzy każdej karty.

#### 5.2. Zestawienia bibliograficzne i wydruki indeksów

Wskazane zestawienie bibliograficzne lub wydruk indeksu pojawia się najpierw na ekranie komputera.

| Zestawienie                                                                                                    |
|----------------------------------------------------------------------------------------------------|
| 6. FREEZE JILL T.<br>POZNAJ podstawy komputera w 24 godziny / Jill T. Freeze ; tł. Jacek<br>Szporko Warszawa : "Intersoftland", 2001 XXIV, 454 s. ; il. ; 24 cm<br>(Poznaj w 24 Godziny)                                       |
| <b>7. GIBBS MARK</b><br>SIECI komputerowe : biblia użytkownika / Mark Gibbs Warszawa :<br>Oficyna Wydawnicza READ ME, 1994 360s ; 24cm<br><b>Sygn. 139535</b>                                                                  |
| 8. KOMPUTEROWE<br>KOMPUTEROWE modelowanie dynamicznych oddziaływań ciał metodą<br>punktów swobodnych : praca zbiorowa / red. Karol Jach Warszawa :<br>Wydaw. Naukowe PWN, 2001 263, [2] s., [27] s. tabl. kolor. : il. ; 25 cm |
| 9. KOMPUTEROWE<br>KOMPUTEROWE systemy wspomagania nauki, przemysłu i transportu<br>"Transcomp" : IV konferencia. Zakopane 6-8 arudnia 2000 roku / red.                                                                         |
| Drukuj                                                                                                    |

Użytkownik może dokonać poprawek w tekście zestawienia, korzystając z prostego edytora tekstu. Dowolny fragment tekstu może zostać skopiowany do innego programu (np. bardziej zaawansowanego edytora) poprzez zaznaczenie (CTRL/A zaznacza cały tekst), skopiowanie do schowka (CTRL/C) i wklejenie do przygotowywanego dokumentu (CTRL/V).

Polecenie drukuj przesyła treść zestawienia do drukarki.

#### 5.3. Eksport danych do pliku

Niektóre z zestawień zapisywane są bezpośrednio do pliku wskazanego przez użytkownika. Przed realizacją takiego zestawienia pojawia się okno w którym użytkownik podaje nazwę pliku. Typ pliku jest związany z danym zestawieniem, np. dla zestawień bibliograficznych i indeksów przewidziano typ RTF, ponieważ takie pliki można otworzyć i modyfikować popularnymi edytorami tekstu (np. WordPad, Word, OpenOffice).

| Zapisywanie jak                                       | 0                                                                                                    |            |   |         | ? 🔀            |
|-------------------------------------------------------|----------------------------------------------------------------------------------------------------|------------|---|---------|----------------|
| Za <u>p</u> isz w:                                    | Clients                                                                                                    |            | • | ← 🗈 📸 🖛 |                |
| Moje bieżące<br>dokumenty<br>Pulpit<br>Moje dokumenty | brzeziny.rtf<br>ind.rtf<br>raport1.rtf<br>raport2.rtf<br>raport3.rtf<br>raport4.rtf<br>raport4.rtf<br>raport.rtf<br>test.rtf<br>test.rtf |            |   |         |                |
| inoj kompulor                                         |                                                                                                    |            |   |         |                |
|                                                       | <u>N</u> azwa pliku:                                                                                                    | raport.rtf |   | •       | <u>Z</u> apisz |
| Moje miejsca                                          | Zapisz jako <u>t</u> yp:                                                                                                    | Pliki RTF  |   | •       | Anuluj         |

Program można skonfigurować tak, aby odpowiedni program był uruchamiany automatycznie po utworzeniu pliku (patrz pkt. "Zmiany ustawień programu").

#### 5.4. Zestawienia tabelaryczne

Wiele zestawień dostępnych dla danego użytkownika ma charakter tabelaryczny np. statystyki pracy wypożyczalni, księgi inwentarzowe itp. Każde z takich zestawień posiada odpowiedni formularz parametrów, który wypełnia użytkownik przed realizacją zestawienia. Przykład formularza wydruku księgi inwentarzowej pokazano poniżej.

| Księga inwentarzov | wa (strony) | X |
|--------------------|-------------|---|
| Rodzaj zbiorów:    |             |   |
| Inwentarz książek  |             | - |
| Wydruk od strony:  | 1           |   |
| Liczba stron:      | 3           |   |
| Wykonaj            |             |   |

Realizacja zestawienia następuje po naciśnięciu przycisku **Wykonaj**. Rezultat zestawienia tabelarycznego prezentowany jest w specjalnym oknie, którego przykład pokazano poniżej.

| Å | 🖡 Księga inwentarzowa (strony) |                 |            |                       |                                                                                       |                                               |                  |          |           |             |   |
|---|--------------------------------|-----------------|------------|-----------------------|---------------------------------------------------------------------------------------|-----------------------------------------------|------------------|----------|-----------|-------------|---|
| Γ | Biblioteka Pub<br>Lódź Górna   | liczna          |            | KSI                   | ĘGA INWENTARZOWA: Inwentarz książek                                                   |                                               |                  |          | c         | itrona nr ' | , |
|   | Data wpisu                     | Nr inwentarzowy | Sygnatura  | Autor - twórca        | Tytuł - tom - rocznik                                                                 | Wydawca - rok                                 | Akcesja          | Wartość  | Nr ubytku | Uwagi       | ĺ |
| ľ |                                |                 |            |                       |                                                                                       | Wartość                                       | z przeniesienia: | 31754,15 |           |             | 1 |
|   | 15.01.1997                     | 000-232193-00-0 | 372 C      | Ambroży, Zofia.       | Rozwijanie twórczości literackiej i plastycznej u<br>dzieci w młodszym wieku szkolnym | Wyższa Szkoła Pedagogiczna,<br>1996.          | D /0007/1997     | 300,00   |           |             | 1 |
|   | 15.01.1997                     | 000-232194-00-0 | 931/939    |                       | Starożytność- Wyd.2.                                                                  | "Muza SA" ; Agencja<br>Informacyjna SA, 1996. | K /0004/1997     | 43,00    |           |             | 1 |
|   | 15.01.1997                     | 000-232195-00-0 | 94         |                       | Średniowiecze, Renesans-Wyd.2.                                                        | "Muza SA" ; Agencja<br>Informacyjna SA, 1996. | K /0004/1997     | 43,00    |           |             | 1 |
|   | 15.01.1997                     | 000-232196-00-0 | 93/99      |                       | Ostatnie pięćset lat- Wyd.2.                                                          | "Muza SA" ; Agencja<br>Informacyjna SA, 1996. | K /0004/1997     | 44,00    |           |             | 1 |
|   | 23.01.1997                     | 000-232197-00-0 | 884-3      | Tokarczuk, Olga.      | Prawiek i inne czasy                                                                  | "W.A.B.", 1996.                               | K /0005/1997     | 13,60    |           |             | 1 |
|   | 23.01.1997                     | 000-232198-00-0 | 884-3      | Stasiuk, Andrzej.     | Biały kruk- Wyd.2.                                                                    | "W.A.B.", 1996.                               | K /0005/1997     | 17,00    |           |             | 1 |
|   | 23.01.1997                     | 000-232199-00-0 | 884-3      | Stasiuk, Andrzej.     | Biały kruk- Wyd.2.                                                                    | "W.A.B.", 1996.                               | K /0005/1997     | 17,00    |           |             | 1 |
|   | 23.01.1997                     | 000-232200-00-0 | 884-3      | Nurowska, Maria.      | Rosyjski kochanek                                                                     | "W.A.B.", 1996.                               | K /0005/1997     | 17,00    |           |             | 1 |
|   | 23.01.1997                     | 000-232201-00-0 | 884-3      | Nurowska, Maria.      | Rosyjski kochanek                                                                     | "W.A.B.", 1996.                               | K /0005/1997     | 17,00    |           |             | 1 |
|   | 23.01.1997                     | 000-232202-00-0 | 613        | Vigarello, Georges.   | Czystość i brud                                                                       | "W.A.B.", 1996.                               | K /0005/1997     | 20,40    |           |             | 1 |
|   | 23.01.1997                     | 000-232203-00-0 | 616        | Ruffie, Jacques.      | Historia epidemii                                                                     | "W.A.B.", 1996.                               | K /0005/1997     | 20,40    |           |             | 1 |
|   | 23.01.1997                     | 000-232204-00-0 | 159.9      | Bettelheim, Bruno.    | Cudowne i pożyteczne                                                                  | "W.A.B." ; Jacek Santorski &<br>CO, 1996.     | K /0005/1997     | 37,40    |           |             | 1 |
|   | 23.01.1997                     | 000-232205-00-0 | 159.9      | Król-Fijewska, Maria. | Stanowczo, łagodnie, bez lęku- Wyd.2.                                                 | "W.A.B.", 1996.                               | K /0005/1997     | 6,80     |           |             | 1 |
|   | 23.01.1997                     | 000-232206-00-0 | 159.9      | Król-Fijewska, Maria. | Stanowczo, łagodnie, bez lęku- Wyd.2.                                                 | "W.A.B.", 1996.                               | K /0005/1997     | 6,80     |           |             | 1 |
|   | 23.01.1997                     | 000-232207-00-0 | 159.9      | Jedliński, Krzysztof. | Nie dać się upokorzyć                                                                 | "W.A.B.", 1996.                               | K /0005/1997     | 6,80     |           |             | 1 |
|   | 23.01.1997                     | 000-232208-00-0 | 159.9      | Kudryńska, Genowefa.  | Jak nie stać się ofiarą czyli twój sposób na bandytę                                  | "W.A.B.", 1996.                               | K /0005/1997     | 7,65     |           |             | 1 |
|   | 23.01.1997                     | 000-232209-00-0 | 616        | Chivot, Martine.      | Mała encyklopedia zdrowej skóry                                                       | "W.A.B.", 1996.                               | K /0005/1997     | 12,75    |           |             | 1 |
|   | 23.01.1997                     | 000-232210-00-0 | 159.9      | Rotrou, Jocelyne de.  | Pamięć doskonała                                                                      | "W.A.B.", 1996.                               | K /0005/1997     | 12,75    |           |             | 1 |
|   | 23.01.1997                     | 000-232211-00-0 | 658        | Sławińska, Maria.     | Podstawy ekonomiki przedsiębiorstwa handlowego-<br>Wyd.3.                             | Wydawnictwo Akademii<br>Ekonomicznej, 1996.   | K /0006/1997     | 11,00    |           |             | 1 |
|   | 23.01.1997                     | 000-232212-00-0 | 884-3      | Komornicka, Maria.    | Utwory poetyckie prozą i wierszem                                                     | Wydawnictwo Literackie, 1996.                 | K /0007/1997     | 23,00    |           |             | 1 |
|   |                                |                 | •          |                       | •                                                                                     | Wartość d                                     | o przeniesienia: | 32431,50 |           |             |   |
|   |                                |                 |            |                       |                                                                                       |                                               |                  |          |           |             |   |
| _ | Drukuj                         | Zapisz          | < << >>> > |                       |                                                                                       |                                               |                  |          |           |             |   |
|   |                                |                 |            |                       | 1 1 /                                                                                 |                                               |                  | -        |           |             |   |

Zestawienia tabelaryczne można wydrukować używając przycisku **Drukuj**. Przycisk **Zapisz** umożliwia zapisanie zestawienia w pliku typu BMP (obraz - mapa bitowa), SRP (plik zestawienia SOWA) lub CSV (tabela programu Excel). Do otwierania plików SRP służy specjalny program srp.exe (dostarczony z oprogramowaniem użytkowym).

Zestawienia tabelaryczne mogą być wielostronicowe, dlatego umożliwiono ich przeglądanie na ekranie stronami. W tym celu wykorzystuje sie przyciski "|<" (pierwsza strona), "<" (poprzednia strona), ">" (następna strona) i ">]" (ostatnia strona).

#### 6. Obsługa kont czytelnika

W systemach SOWA czytelnik może samodzielnie wykonać pewne operacje związane z udostępnianiem zbiorów:

- rezerwować dostępne materiały biblioteczne,
- zamawiać materiały aktualnie wypożyczone,
- przeglądać własne konta wypożyczeń, rezerwacji i zamówień,
- prolongować własne zamówienie,
- prolongować własne wypożyczenie,
- skasować własną rezerwację,
- skasować własne zamówienie,
- zmienić hasło dostępu do usług.

W celu bezpiecznego realizowania powyższych operacji każdy czytelnik autoryzuje się podając nazwisko i imię lub numer karty bibliotecznej oraz znane sobie hasło dostępu. W odpowiednim momencie system pyta o te dane prosząc o wypełnienie formularza jak na poniższym rysunku.

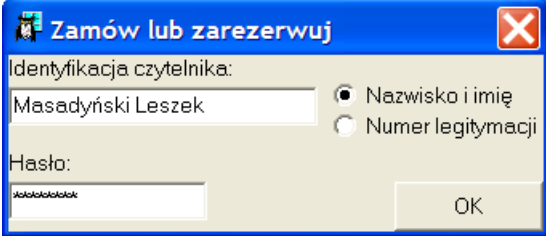

Pojęcia rezerwowania i zamawiania w języku potocznym często są utożsamiane. W systemach SOWA przez **rezerwowanie** rozumiemy operację, która blokuje konkretny egzemplarz dla wskazanego czytelnika i uniemożliwia wypożyczenie go innej osobie. Przed zarezerwowaniem egzemplarz musi być dostępny, tj. znajdować się w bibliotece. Rezerwacja obowiązuje do momentu wypożyczenia lub skasowania rezerwacji. W odróżnieniu operacją **zamówienia** jest wykorzystywana, gdy wszystkie egzemplarze danego tytułu lub wydania są aktualnie wypożyczone. W wyniku zamówienia czytelnik umieszczany jest w kolejce osób oczekujących na dowolny egzemplarz danego tytułu/wydania. Realizacja zamówienia następuje po przyjęciu zwrotu takiego egzemplarza (program obsługi wypożyczalni) i w efekcie egzemplarz staje się zarezerwowany.

Czytelnik korzystający z omawianego programu może samodzielnie zarezerwować egzemplarz lub zamówić tytuł/wydanie. Posługuje się w tym przypadku "linkami", które widoczne są w odpowiedniej klatce.

| 10 minut od centrum                                                                                                    |              |
|----------------------------------------------------------------------------------------------------|--------------|
| 10 minut od centrum / Izabela Sowa Warszawa : Wydawnictwo Autorskie, cop.2006 315,[3]s. ; 20 cm.                                                                      |              |
| Wypożyczalnia dla dorosłych: wszystkie egzemplarze są wypożyczone Zamawiam wydanie                                                                                    | Zomowionio   |
| Filia nr 1: wszystkie egzemplarze są wypożyczone Zamawiam wydanie                                                                                                    | Zanawianie   |
| Filia nr 2: można wypożyczyć sygn. 821.162.1-3; Zarezerwuj egzemplarz                                                                                                 | South and    |
| Filia nr 3: można wypożyczyć sygn. 821.162.1-3; Zarezerwuj egzemplarz                                                                                                 |              |
| Filia nr 4: wszystkie egzemplarze są wypożyczone Zamawiam wydanie                                                                                                    | rezerwowanie |
| Filia nr 6: wszystkie egzemplarze są wypożyczone Zamawiam wydanie                                                                                                    | <u></u>      |
| Filia nr 7: można wypożyczyć sygn. 821.162.1-3; Zarezerwuj egzemplarz                                                                                                 |              |
| Brak informacji o dostępności: Filia nr 9 wypożyczalnia: sygn. 821.162.1-3; Filia nr 8 wypożyczalnia: sygn. 821.162.1-3; Filia nr 5 wypożyczalnia: sygn. 821.162.1-3; |              |

Korzystając z s omawianego programu czytelnik może przeglądać własne konto wypożyczeń, listę zarezerwowanych egzemplarzy oraz listę zamówionych tytułów/wydań. W

tym celu należy wybrać z menu głównego polecenie **konto**. Na ekranie pojawi się okno podobne do pokazanego na poniższym rysunku.

| 🖉 Czytelnik: masadyński leszek                                                                                     |       |            |
|----------------------------------------------------------------------------------------------------|-------|------------|
| Zmień hasło                                                                                                    |       |            |
| Zarezerwowane Zamówione Wypożyczone                                                                                |       | kasowanie  |
| [Filia nr 1] 021-017595-00-0 Z dn. 28.04.2009                                                                      | X     | rezerwacii |
| Solaris ; "Niezwyciężony" / Stanisław Lem Wyd.3 Kraków : Wydawnictwo Literackie, 1986.<br>(Działa / Stanisław Lam) |       | >          |
| [Filia nr 1] 021-026935-00-0 Z dn. 28.04.2009                                                                      | X     |            |
| Nigdy ci tego nie powiem / Jadwiga Courths-Mahler ; tł. Lesław Michalus Katowice : "Akapit"<br>1993                | · 🔽 🚽 |            |
|                                                                                                    | ×     |            |

Wyboru przeglądanej listy dokonuje się przez wybór odpowiedniej zakładki. W zakładkach **Zarezerwowane** i **Zamówione** prezentowany jest przycisk umożliwiający skasowanie rezerwacji lub zamówienia. W zakładce **Wypożyczone** prezentowany jest link umożliwiający prolongowanie wypożyczenia.

| Czytelnik: masadyński leszek                                                                                                    |          |
|----------------------------------------------------------------------------------------------------|----------|
| Zmień hasło                                                                                                    |          |
| Zarezerwowane Zamówione Wypożyczone                                                                                                    |          |
| 000-244950-00-0 Sygnatura: 821.162.1-3 Wyp.: 28.04.2009 Termin zwrotu: 28.05.2009 <u>Prolonguj</u><br>Zdążyć przed pierwszą gwiazdką. T.1/ Katarzyna Grochola Warszawa : "Agora", 2002. |          |
| 000-144695-00-0 Sygnatura: 681.3 M Wyp.: 28.04.2009 Termin zwrotu: 28.05.2009 Prolonguj                                                                                                 | <u> </u> |
| LISP: opis, realizacja i zastosowania / Jacek Martinek Warszawa : Wydawnictwa                                                                                                    | ~        |
|                                                                                                    |          |
|                                                                                                    | Ĭ        |

Zmianę hasła dostępu realizuje polecenie Zmień hasło. Program prosi dwukrotnie o podanie nowego hasła.

#### 7. Wprowadzanie i modyfikowanie danych

#### 7.1. Format katalogowania

Reprezentacją katalogowanego obiektu (książki, artykułu, itp.) w katalogu komputerowym jest tzw. **rekord**. Dla konkretnego katalogu obsługiwanego systemem SOWA obowiązuje zestaw reguł nazywany **formatem katalogowania**. Reguły te opisują:

- rodzaje rekordów dostępnych w danym katalogu,
- budowę każdego rekordu (tj. podział rekordu na pola danych),
- sposób wprowadzania danych (formularze rekordów),

Ze względu na stosowanie przez użytkowników omawianego programu katalogów o różnych formatach (format SOWA, format SOWA2/TEXT, format SOWA2/MARC21 i in.) opis formatu katalogowania został wydzielony z niniejszej dokumentacji. Opis formatu należy więc traktować konieczny dodatek.

#### 7.2. Autoryzacja użytkowników programu

Funkcje modyfikowania zawartości katalogu, tj. dodawanie nowych lub poprawianie rekordów są dostępne dla użytkowników, którzy zostali zarejestrowani w systemie przez administratora katalogu. Użytkownik autoryzuje się podając nazwę logowania (znaną publicznie) i hasło dostępu do danego katalogu (znane tylko sobie). Każdy serwer katalogu utrzymuje własną listę nazw logowania i haseł. Użytkownikom uprawnionym do modyfikowania zawartości katalogu administrator nadaje uprawnienie "modyfikowanie".

Operacja autoryzacji nazywana potocznie **logowaniem** dostępna jest poprzez polecenie menu głównego **Logowanie, zaloguj** lub poprzez przycisk pokazany poniżej.

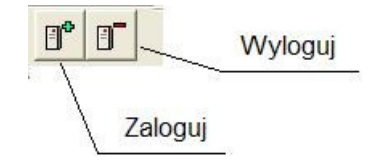

Na ekranie pojawia się okno, w którym wpisuje się nazwę logowania i hasło.

| Logowanie                               | × |
|-----------------------------------------|---|
| Nazwa użytkownika:                      |   |
| Sokrates                                | 1 |
| Hasło:                                  |   |
| sololololololololololololololololololol |   |
|                                         |   |
| ОК                                      |   |

Po naciśnięciu **OK** i zaakceptowaniu danych przez serwer na ekranie aktywizują się polecenia **rekord** i **operacja** oraz przyciski związane z modyfikowaniem rekordów.

#### 7.3. Ogólne zasady modyfikowania danych

Podstawowe funkcje wprowadzania i modyfikowania danych dostępne są poprzez polecenie **rekord** oraz poprzez zestaw przycisków pokazany poniżej.

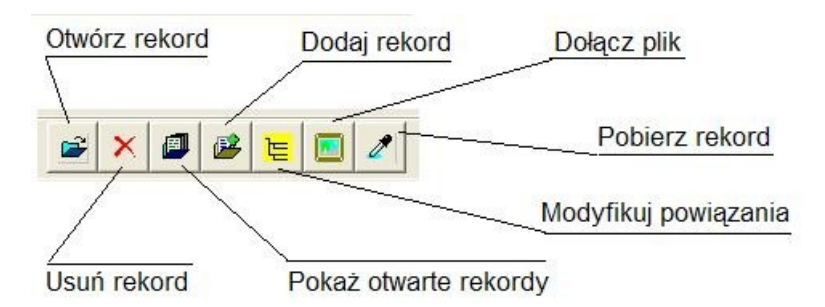

Aby dokonać zmian (uzupełnień) w treści rekordu należy go otworzyć. Rekord taki należy najpierw wyróżnić (pojedyńcze kliknięcie w obrębie klatki). Następnie należy wybrać z menu **rekord**, **otwórz** lub nacisnąć odpowiedni przycisk. Na ekranie pojawi się okno formularza danych.

Program umożliwia równoczesne otwarcie kilku rekordów. Ma to zastosowanie np. przy przenoszeniu między rekordami fragmentów tekstu. W takim przypadku, po otwarciu pierwszego rekordu należy zminimalizować okno formularza, a następnie otworzyć następny rekord. Formularze rekordów prezentowane są w odrębnych zakładkach. Po zminimalizowaniu są niewidoczne, dlatego dostępny jest przycisk **pokaż otwarte rekordy**, który aktywizuje okno formularzy.

Aby usunąć rekord należy go najpierw wyróżnić (podobnie jak przed otwarciem). Usunięcie nastąpi po wybraniu z menu polecenia **rekord**, **usuń** lub naciśnięciu przycisku edycyjnego oznaczonego charakterystycznym przekreśleniem.

Operacja dodania nowego rekordu (menu **rekord**, **dodaj** lub przedostatni przycisk) powoduje najpierw wyświetlenie listy rodzajów rekordów dostępnych w danym katalogu. Po użyciu tej operacji otwiera się pusty formularz danych, który związany jest z wewnętrznym formatem rekordu. W katalogu nowy rekord pojawia się dopiero po zapisaniu formularza.

#### 7.4. Formularz danych

Dla każdego rodzaju rekordu serwer udostępnia ustalony formularz. Wprowadzanie lub modyfikowanie danych polega na odpowiednim wypełnianiu formularza. Elementy graficzne formularza znane są każdemu użytkownikowi systemu Windows.

Każdy formularz zawiera **pola**, które się wypełnia oraz przyciski. Większość pól może wystąpić w formularzu wielokrotnie, dlatego w większości formularzy występują wprowadzono elementy grupujące pola, w struktury powtarzalne (**listy**) lub zmienne (**dynamiczne**). Elementy grupujące mogą się wzajemnie nakładać.

Z prawej strony każdej listy umieszczona jest "belka" przewijania. Jeżeli sekcja zawiera wystąpienia pól, które w danej chwili nie są widoczne na ekranie, to odpowiednio nad lub pod belką pojawia się znacznik (seledynowa kreska), który informuje o tej sytuacji.

| Nazwisko i imię: | Odpowiedzialność:                 |    |
|------------------|-----------------------------------|----|
| May Karol        | nowe                              | [] |
| Błażejak, Marek  | nowe przeł. [z niem.]             | [] |
| 1.               | ∎ nowe                            |    |
|                  | Belka przewijania elementów listy |    |

Dynamiczny element grupujący pozwala użytkownikowi wybierać pola rekordu, które będą wypełniane. Stosujemy go wtedy, gdy liczba możliwych pól jest duża, a zazwyczaj wiele nie jest wypełnianych (np. format MARC21).

| -       | Nagłówek rekordu [LDR]:                                                | ^   |              |
|---------|------------------------------------------------------------------------|-----|--------------|
| LDR     | 01082nam 22001930 4500 Q                                               |     |              |
|         | Numer kontrolny [001]:                                                 |     |              |
| 001     | Pi2006148990                                                           |     |              |
|         | Data ostatniej transakcji [005]:                                       |     |              |
| 005     | 20061209191328.0                                                       | ×   |              |
|         | Pola stałe [008]:                                                      |     | Usuń pole    |
| 008     | 061206s1978 pl 000 0 pol Q                                             |     | z formularza |
|         | Autor opisu [040]:                                                     |     | 1            |
| 040     | aPi BP cPi BP dPi BP                                                   |     | ///          |
|         | Języki [041]:                                                          |     | ///          |
| 041     | apol                                                                   | ×   | (]]          |
|         | Symbol UKD [080]:                                                      |     | /            |
| 080     | all Op                                                                 | × / |              |
| _       | Hasło formalne - osoba [100]:                                          |     | Belka        |
| 100 1   | aBoglar, Krystyna.                                                     | × / | przewijania  |
|         | Strefa tytułu i odpowiedzialności [245]:                               | /   |              |
| 245 1 0 | a"Każdy pies ma dwa końce" / cKrystyna Boglar ; il. Jerzy Czerniawski. | /   |              |
|         |                                                                        | ×   |              |
|         | Adres wydawniczy [260]:                                                |     | 1            |
| 260     | aWarszawa : bKrajowa Agencja Wydawnicza, c1978.                        |     | /            |
|         |                                                                        | ×   |              |
|         | Opis fizyczny [300]:                                                   |     |              |
| 300     | a157,[3] s. : bil.kolor. ; c20 cm.                                     | × 💌 |              |

Elementarne składniki formularza zestawiono w poniższej tabeli.

| Przykład składnika formularza                                     | Opis                                                                                                    |
|-------------------------------------------------------------------|----------------------------------------------------------------------------------------------------|
| Santarcangeli, Paolo                                              | Pole danych wspomagane listą<br>wzorcową. Pole może zawierać dowolną<br>liczbę znaków (przewija się). Naciśnięcie<br>przycisku spowoduje otwarcie okna listy<br>wzorcowej, z którego można pobrać dane<br>hasło.                                                         |
| Polski<br>angielski<br>francuski<br>niemiecki<br>rosyjski<br>inny | Pole można wypełnić jedynie jedną z<br>dozwolonych wartości. Naciśnięcie przycisku<br>powoduje wyświetlenie listy tych wartości.<br>Administrator może dostosować listy<br>związane z poszczególnymi polami (tzw.<br>słowniki) do indywidualnych potrzeb<br>użytkownika. |

| nowy | Pole może przyjąć jedną z dwóch               |
|------|-----------------------------------------------|
|      | wartości: tak/nie. "Kliknięcie" w ramach pola |
|      | powoduje odpowiednio wyświetlenie lub         |
|      | zgaszenie znacznika ("haczyk").               |

| podpola z listy | eStwarzanie światów ; bantologia współczesnego dramatu polskiego, nTom 1, pStwarzanie<br>światów / cwybór i oprac. Bohdan Urbankowski.<br>Kody podpół | Pole zawierające podpola. Podpola<br>wydzielają fragmenty tekstu, co ma zastosowanie<br>np. w formacie MARC21. Wprowadzenie<br>podpola odbywa się przez naciśnięcie znaku "^"<br>(MARC21) lub "%" (TEXT) i wybranie kodu<br>podpola z listy |
|-----------------|----------------------------------------------------------------------------------------------------|----------------------------------------------------------------------------------------------------|
|-----------------|----------------------------------------------------------------------------------------------------|----------------------------------------------------------------------------------------------------|

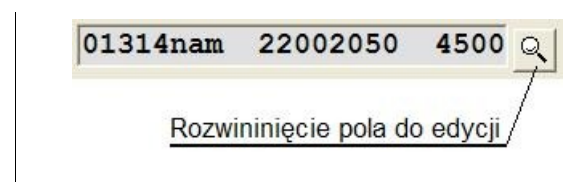

Niektóre pola nie są dostępne do bezpośredniej edycji. Tło tekstu danych jest wyraźnie ciemniejsze. Modyfikowanie możliwe jest po naciśnięciu przycisku, czego efektem jest otwarcie podformularza danych pola.

Pola modyfikowane przez użytkownika na formularzu zostają zapisane w katalogu po wybraniu poleceń **Rekord**, **zapisz** lub odpowiedniego przycisku.

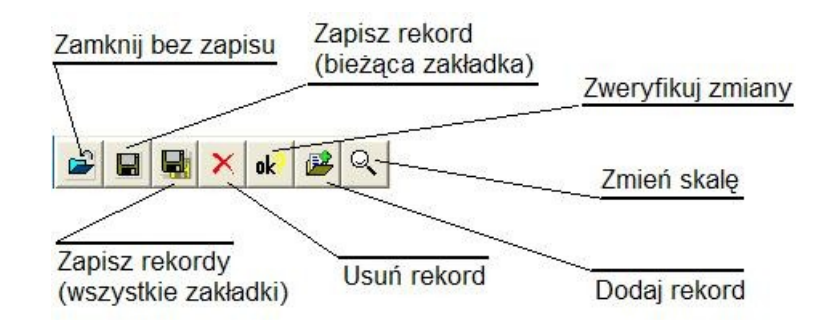

Zamknięcie okna formularzy (przycisk standardowy) zamyka wszystkie otwarte formularze, przy czym program pyta czy zmiany mają być utrwalone.

Miejsce ekranu po prawej stronie formularza przeznaczone jest na komunikaty o wykryciu przez system niepoprawnych danych (np. powtórne użycie identyfikatora egzemplarza, niezgodność zawartości pola z kartoteką wzorcową itp.). Formularza z błędami nie da się zapisać.

#### 7.5. Dołączanie plików multimedialnych

Systemy SOWA wyposażono w funkcję wiązania z rekordami dowolnych informacji multimedialnych reprezentowanych plikami. Pliki takie mogą zawierać fotografie (skany) fragmentów materiałów bibliotecznych, nagrania dźwiękowe lub filmowe. Przygotowanie pliku odbywa się poza systemem SOWA.

W celu przypisania pliku do rekordu należy ten rekord wyróżnić (pojedyncze kliknięcie, jak przy otwieraniu) a następnie nacisnąć przycisk:

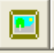

Na ekranie pojawia się standardowe okno otwierania pliku, w którym użytkownik musi wskazać ten właściwy. Plik przesyłany jest do bazy danych serwera, nie jest zalecane przechowywanie w ten sposób dużych plików.

Fakt dołączenia pliku do rekordu prezentowany jest ikonką wyświetlaną w klatce rekordu. W niektórych katalogach ikoną jest miniatura fotografii. Kliknięcie na tej ikonie powoduje przesłanie pliku do użytkownika i odtworzenie go odpowiednim programem. Pliki typu JPG (fotografie, skany) są odtwarzane narzędziem wbudowanym w omawiany program. Na ekranie pojawia się obraz jak na poniższym rysunku.

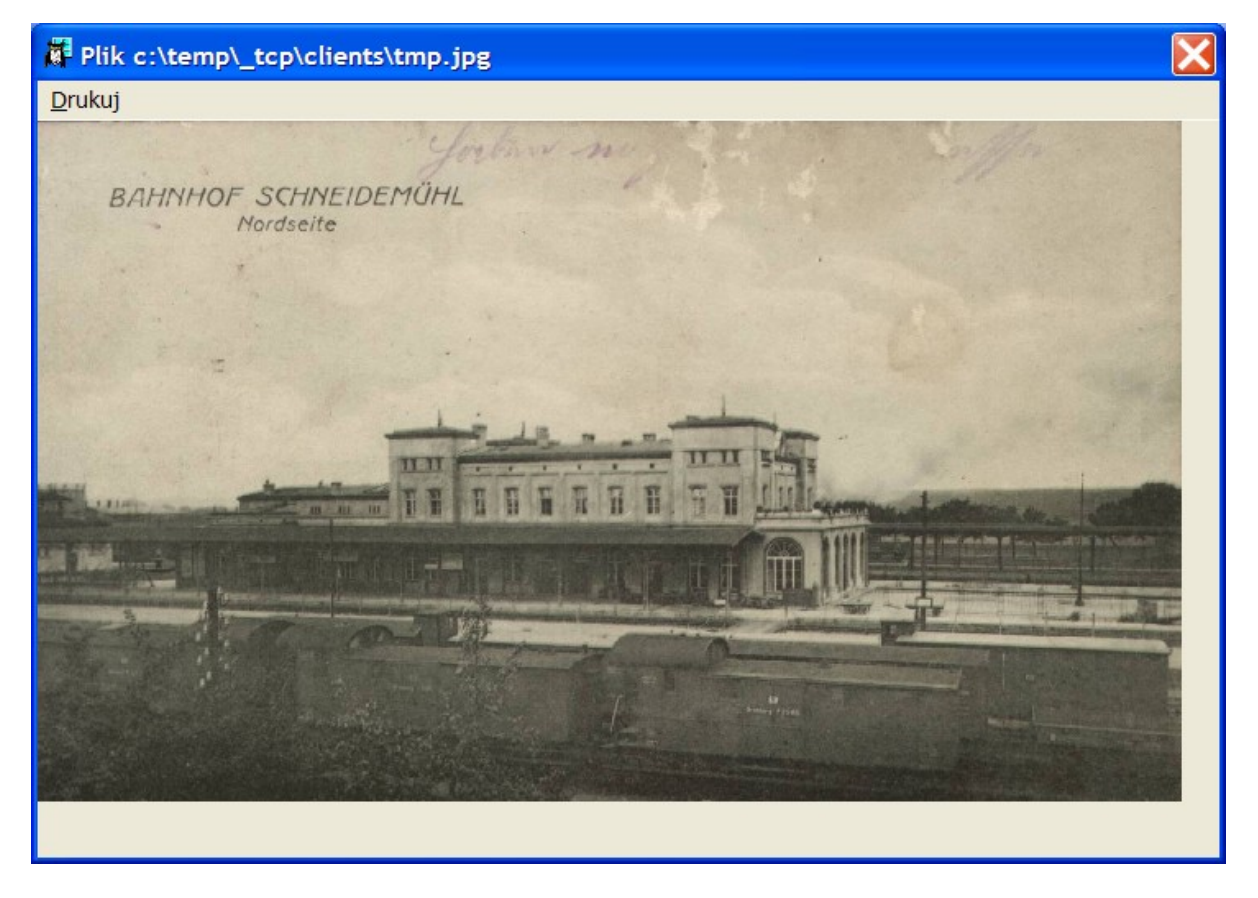

Obraz można powiększyć (lwy przycisk myszy) lub zmniejszyć (prawy przycisk). Poprzez polecenie **drukuj** użytkownik może wydrukować fotografię.

Aby możliwe było automatyczne odtworzenie pliku innego rodzaju trzeba ustawić powiązanie typu pliku z odpowiednim programem. Procedura ta omówiona zostanie w rozdziale 9.

#### 8. Pozyskiwanie gotowych rekordów (retrokonwersja)

Pobieranie gotowych rekordów jest najlepszą receptą na szybkie zbudowanie katalogu. Omawiany program umożliwia pobieranie rekordów z katalogów, dla których przewidziano taką usługę. W zależności od sposobu dostępu do katalogu można korzystać z dwóch metod pozyskiwania danych. Pierwsza dotyczy katalogów, do których jest dostęp poprzez protokół komunikacyjny o nazwie Z39.50. Należy do nich m.in. katalog Biblioteki Narodowej. Większość systemów bibliotecznych (w tym także systemy SOWA) zapewnia dostęp do katalogu tym protokołem. Informację czy dany katalog jest dostępny poprzez Z39.50 można uzyskać u administratora tego katalogu.

Dla katalogów obsługiwanych systemami SOWA przewidziano protokół komunikacyjny o nazwie SOWA. Lista katalogów dostępnych w ten sposób może być pobrana do programu bezpośrednio z bazy firmy SOKRATES-software.

W celu pobrania gotowego rekordu należy wybrać polecenie **Rekord, pobierz** oraz wskazać protokół, z którego będziemy dalej korzystać.

#### 8.1. Protokół Z39.50

Po wybraniu protokołu Z39.50 na ekranie pokazuje się okno podobne do przedstawionego poniżej.

| 🗱 Import Z39.50: Biblioteka Narodowa                                                                                                    | X           |  |
|----------------------------------------------------------------------------------------------------|-------------|--|
| Ź <u>r</u> ódło <u>F</u> ormat <u>Z</u> apytanie                                                                                                    |             |  |
| Standard znaków - prezentacja<br>C 1-1 C ALA OUTF-8<br>C 1-1 C BN {nnn}c OUTF-8                                                                                                |             |  |
| + - Znaleziono: 3                                                                                                    |             |  |
| Skrzynia na złoto / Boris Akunin ; z ros. przeł. Elżbieta Rawska<br>Warszawa : Świat Książki - Bertelsmann Media, cop. 2005.<br>(Przygody magistra / Boris Akunin.)            |             |  |
| <b>Skrzynia pełna kapeluszy / tekst Katarzyna Kaczan-Borowska ; il.<br/>Barbara Galińska Warszawa : Wydawnictwo Egmont Polska, 2008.</b><br>(Mój Kucyk Pony = My Little Pony.) |             |  |
| Piraci z Karaibów. [2], Skrzynia umarlaka / adapt. Irene Trimble ; tł.<br>Małgorzata Fabianowska Warszawa : Wydawnictwo Egmont Polska,<br>2007.                                |             |  |
|                                                                                                    | ►<br>+<br>+ |  |

Lista katalogów, z których można pobierać rekordy otwiera się po wybraniu polecenia Żródło. Lista dostępnych katalogów dostarczana z omawianym programem obejmuje m.in. katalog Biblioteki Narodowej. Administrator może zmodyfikować listę wprowadzając adresy serwisów Z39.50 do pliku konfiguracyjnego programu.

W celu pobrania rekordu należy użyć przycisku **Zapytanie**, które powoduje wyświetlenie okna parametrów poszukiwanego rekordu, np.

| Zap                                                     | oytanie Z39.50   |                |  |  |
|---------------------------------------------------------|------------------|----------------|--|--|
|                                                         | Kryterium:       | Szukany tekst: |  |  |
| 1.                                                      | autor 💌          |                |  |  |
| 2.                                                      | tytuł 💌          | skrzynia       |  |  |
| 3.                                                      | hasło przedmio 🔻 |                |  |  |
| 4.                                                      | numer ISBN 💌     |                |  |  |
| 5.                                                      | numer ISSN 💌     |                |  |  |
| 6.                                                      | wydawca 🔻        | · ·            |  |  |
| Wyrażenie wiążące kryteria ("*"=i, "+"=lub "/"=oprócz): |                  |                |  |  |
|                                                         |                  |                |  |  |
| (puste pole jest równoważne 1*2*3*4*5*6)                |                  |                |  |  |
| Wykonaj                                                 |                  |                |  |  |

Nie wszystkie serwisy Z39.50 umożliwiają szukanie wg wszystkich kryteriów, np. Biblioteka Narodowa odrzuca zapytania o wydawcę i ISBN. Można użyć kilku kryteriów, domyślnie są one połączone spójnikiem "I". Jeśli chcemy kryteria połączyć inaczej należy wypełnić pole **Wyrażenie wiążące**. Można tam wpisać dowolne wyrażenie zbudowane z numerów kryteriów, operatorów "\*" (oznacza spójnik "i"), "+" (spójnik "lub") i "/" (spójnik "oprócz") i nawiasów okrągłych.

Rezultatem zapytania jest lista rekordów spełniających podane kryteria. Teraz można odnaleźć w właściwą klatkę i wyróżnić ją (pojedyncze klikniecie). Do pobrania rekordu służy jeden z przycisków.

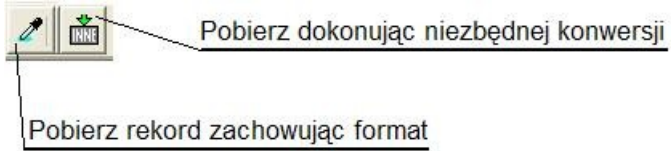

Dla katalogu z formatem katalogowania MARC21 aktywny jest przycisk **Pobierz rekord zachowując format**. W tym przypadku do formularza nowego rekordu zostają wprowadzone oryginalne pola.

Jeśli formatem katalogu docelowego nie jest MARC21 to aktywny jest drugi przycisk. Po jego naciśnięciu pola pobranego rekordu zostają automatycznie przetworzone do formatu stosowanego w katalogu docelowym.

Po naciśnięciu odpowiedniego przycisku na ekranie pojawia się okno edycji, w którym użytkownik może uzupełnić pobierane dane. Zapisanie formularza spowoduje przeniesienie rekordu do katalogu docelowego.

#### 8.2. Systemy SOWA

Pobieranie danych z systemów SOWA przebiega podobnie jak dla katalogów dostępnych protokołem Z39.50. Po wybraniu tej opcji na ekranie pokazuje się okno podobne do przedstawionego poniżej.

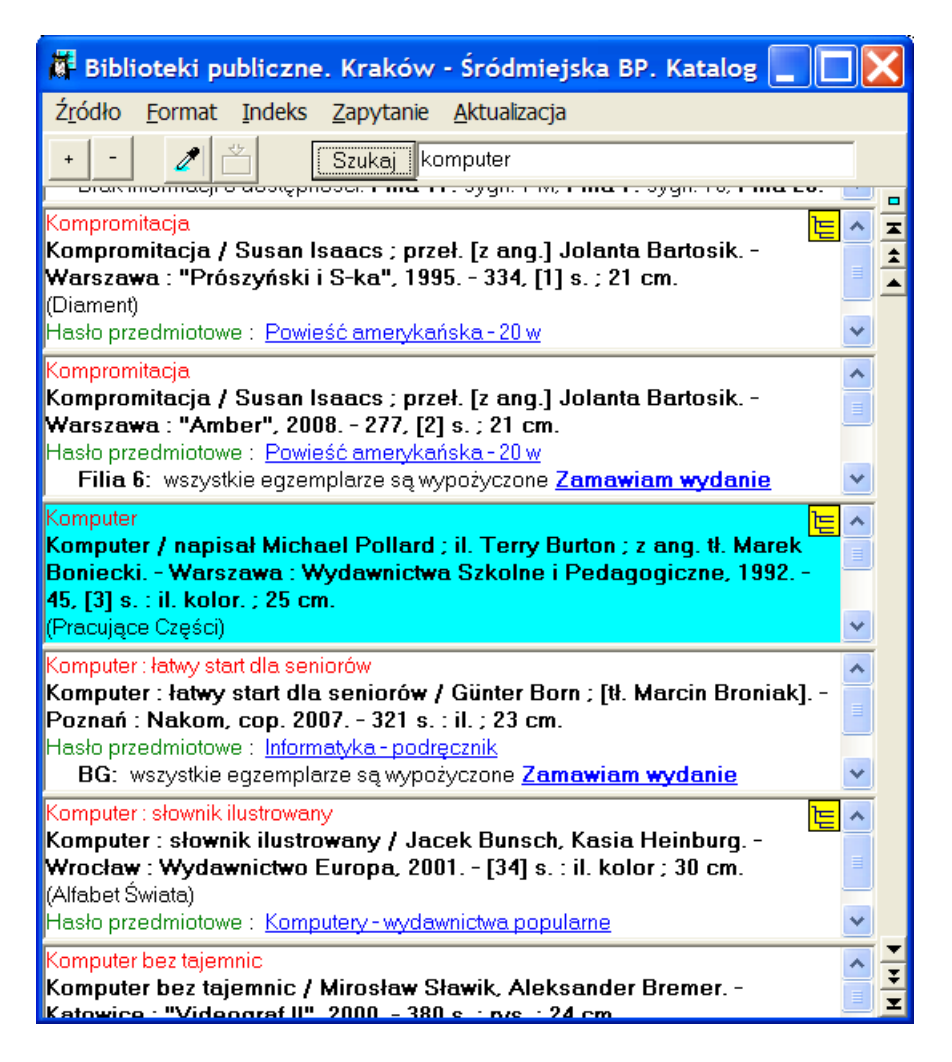

Lista katalogów, z których można pobierać rekordy otwiera się po wybraniu polecenia **Żródło**. Lista dostępnych katalogów dostarczana z omawianym programem obejmuje kilkadziesiąt katalogów bibliotek publicznych, pedagogicznych i uczelnianych. Ze względu na częste zmiany adresów internetowych katalogów użytkownik może zaktualizować tę listę poprzez polecenia **Aktualizacja**. Dane pobierane są z bazy utrzymywanej przez SOKRATES-software.

Po uzyskaniu połączenia można wyszukać rekord poprzez dostępne dla danego katalogu indeksy lub poprzez zapytania. Zmiana indeksu następuje przez polecenie **Indeksy**. W celu dotarcie do poszukiwanego miejsca można uzyć przycisk **szukaj** i "przewijanie" listy rekordów.

Inną metodą poszukiwania jest polecenie **Zapytanie**, które powoduje wyświetlenie okna parametrów poszukiwanego rekordu, np.

| Dostępne kryteria     |               | ×          |
|-----------------------|---------------|------------|
| Filtr                 |               |            |
| domyślny              |               | ्          |
| autor                 |               |            |
|                       | początek pola | •          |
| tytuł                 |               |            |
| programowanie liniowe | początek pola | <b>-</b> × |
| hasło przedmiotowe    |               |            |
|                       | początek pola | •          |
| Wykonaj               |               |            |

Rezultatem zapytania jest lista rekordów spełniających podane kryteria. Teraz można odnaleźć w właściwą klatkę i wyróżnić ją (pojedyncze klikniecie). Do pobrania rekordu służy jeden z przycisków.

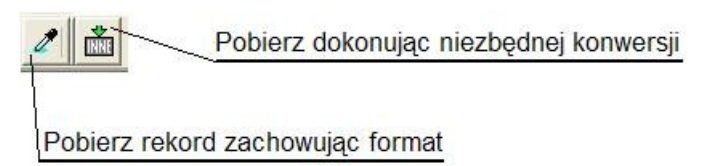

Jeżeli formaty katalogu źródłowego i docelowego są zgodne, to aktywny jest przycisk **Pobierz rekord zachowując format**. W tym przypadku do formularza nowego rekordu zostają wprowadzone oryginalne pola.

Jeśli formaty nie są zgodne to aktywny jest drugi przycisk. Po jego naciśnięciu pola pobranego rekordu zostają automatycznie przetworzone do formatu stosowanego w katalogu docelowym.

Po naciśnięciu odpowiedniego przycisku na ekranie pojawia się okno edycji, w którym użytkownik może uzupełnić pobierane dane. Zapisanie formularza spowoduje przeniesienie rekordu do katalogu docelowego.

#### 9. Operacje globalnej modyfikacji danych

Dla każdego z katalogów obsługiwanych systemami SOWA można przygotować pewną liczbę funkcji, które umożliwiają modyfikowanie danych bez konieczności otwierania okna edycji poszczególnych rekordów. Dzięki temu poprzez jedno polecenie można przeprowadzać globalne zmiany w wielu rekordach katalogu, zmieniać ustawienia itp.

Lista operacji dostępnych dla użytkownika otwiera się po wybraniu polecenia **Operacja**. Przykład listy pokazano poniżej.

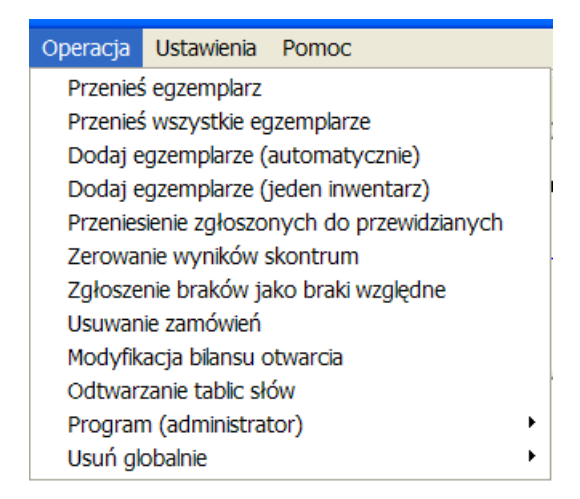

Zwracamy uwagę, że zakres operacji umieszczonych na te liście zależy od uprawnień użytkownika oraz właściwości i ustawień bieżącego katalogu. Dla niektórych operacji można wskazać kolekcję rekordów (lokalną lub zdalną), która będzie zakresem działania operacji. Dla pozostałych zakres działania wynika z formularza parametrów, który wypełnia użytkownik.

Operacje **Program** oraz **Usuń globalnie** dostępne są jedynie dla użytkowników posiadających uprawnienie administrowania katalogiem. Standardowy zestaw operacji omówiony jest z dokumentacji odpowiedniego formatu katalogowania.

#### 10. Zmiany ustawień programu

Użytkownik programu może samodzielnie wpływać na wygląd i interpretację niektórych elementów okna programu. W celu wprowadzenia zmiany należy wybrać polecenie **Ustawienia**, a następnie jedno z podpoleceń.

Podpolecenie **Znaki diakrytyczne** umożliwia prezentację okna znaków diakrytycznych dostępnych w systemach SOWA. Okno prezentowane jest zawsze "na wierzchu", ale nie jest aktywne. W celu wybrania konkretnego znaku należy nacisnąć przycisk z tym znakiem. Znak zostaje przeniesiony do aktywnego w danym momencie pola danych.

| Znaki diakrytyczne                | ×   |
|-----------------------------------|-----|
| áâăācčďdéēĕíîÎİİňîñōŕťsštťůúűūýž® | )€B |
| AAAACCDĐEEEIILLNOOORRSSTTUUUUYZ®  | )§  |

Popdolecenie **Czcionka** umożliwia zmianę czcionki użytej do prezentowania rekordów w klatkach (podpolecenie **Ekran**) oraz domyślnej czcionki dla zestawień (podpolecenie **Zestawienia**). Niektóre z zestawień nie stosuja czcioni domyślnej, dlatego zmiana tego parametru nie wpływa na ich wygląd. Do wyboru czcionki wykorzyzstywane jest standardowe okno systemu Windows.

Podpolecenie **Programy zewnętrzne** umożliwia wprowadzenie powiązania między typem pliku i programem, który wykorzystany będzie do jego odtworzenia. Pliki takie powstają jako zestawienia (najczęściej typu rtf lub txt) lub pobierane są po wybraniu ikony pliku multimedialnego. Skojarzenie wprowadza się podając wzorzec nazwy pliku (kolumna **Typ pliku**) oraz nazwę pliku programu (**exe**), którą można wybrać z dysku (przyciski z prawej strony)

| Modyfikuj skojarzenia plików |                                                             |            | X |
|------------------------------|-------------------------------------------------------------|------------|---|
| Typ pliku:                   | Skojarzony program:                                         |            |   |
| *.rtf                        | C:\Program Files\OpenOffice.ux.pl 2.1.0\program\soffice.exe | <b>≣</b> ∢ | • |
| *.pdf                        | C:\Program Files\Adobe\Acrobat 7.0\Reader\AcroRd32.exe      | H          |   |
|                              |                                                             | H          |   |
|                              |                                                             | H          |   |
|                              | <u> </u>                                                    | H          | • |
|                              |                                                             |            |   |
| Wykonaj                      |                                                             |            |   |

Podpolecenie **Rewersy** wykorzystywane jest jeśli chcemy, by program drukował pokwitowania operacji zarezerwowania egzemplarza (stosują to nieliczne biblioteki). Opcja **Drukuj rewersy** włącza lub wyłącza druk, natomiast druga z opcji umożliwia skierowanie potwierdzeń na wyróżniona drukarkę.